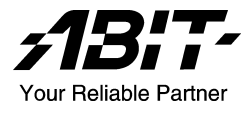

# NF7/NF7-M/NF7-S

Socket 462 システムボード ユーザーマニュアル

Rev. 1.01

## 著作権と補償について

このマニュアルに記載されている内容は、将来予告なく変更される場合があり ます。本マニュアルの作成には万全を期しておりますが、万一誤りが合った場 合はご容赦願います。

本製品の特定用途への適用、品質、または商品価値に関して、明示の有無に関 わらず、いかなる保証も行いません。このマニュアルや製品上の表記に誤りが あったために発生した、直接的、間接的、特殊な、また偶発的なダメージにつ いて、いかなる保証も行いません。

このマニュアルに記載されている製品名は識別のみを目的としており、商標お よび製品名またはブランド名の所有権は各社にあります。

このマニュアルは国際著作権法により保護されています。本書の一部または全部を弊社の文書による許可なく複製または転用することは禁じられています。

マザーボードを正しく設定しなかったことが原因で発生した故障については、 弊社では一切の責任を負いかねます。

## 目 次

| 第 | 1章   | はじめに                                                                                          | 1-1  |
|---|------|-----------------------------------------------------------------------------------------------|------|
|   | 1-1. | 機能と仕様                                                                                         | 1-1  |
|   | 1-2. | レイアウト(NF7/NF7-S)                                                                              | 1-4  |
|   | 1-3. | レイアウト (NF7-M)                                                                                 | 1-5  |
| 第 | 2 章  | ハードウェアのセットアップ                                                                                 | 2-1  |
|   | 2-1. | マザーボードのインストール                                                                                 | 2-1  |
|   | 2-2. | CPU およびヒートシンクの取付け                                                                             | 2-1  |
|   | 2-3. | システムメモリの取付け                                                                                   | 2-3  |
|   | 2-4. | コネクタ、ヘッダ、スイッチ                                                                                 | 2-4  |
|   |      | (1). ATX 電源入力コネクタ                                                                             | 2-4  |
|   |      | (2). FAN コネクタ                                                                                 | 2-5  |
|   |      | (3). CMOS メモリクリアリングヘッダ                                                                        | 2-6  |
|   |      | (4). ウェークアップヘッダ                                                                               | 2-7  |
|   |      | (5). 前面パネルのスイッチとインジケータ接続                                                                      | 2-8  |
|   |      | (6). 赤外線デバイスヘッダ                                                                               | 2-9  |
|   |      | (7). 追加 USB ポートヘッダ                                                                            | 2-10 |
|   |      | (8). 追加 IEEE1394 ポートヘッダ(NF7-S)                                                                | 2-11 |
|   |      | (9). 前面パネルのオーディオ接続ヘッダ                                                                         | 2-12 |
|   |      | (10). 内部オーディオコネクタ                                                                             | 2-13 |
|   |      | (11). 加速式グラフィックスポートスロット                                                                       | 2-14 |
|   |      | (12). フロッピーディスクドライブコネクタ                                                                       | 2-15 |
|   |      | (13). IDE $\exists \hat{x} \neq \hat{y}$                                                      | 2-16 |
|   |      | (14). $\forall \mathcal{Y}\mathcal{V} ATA \exists \mathcal{R}\mathcal{I}\mathcal{P} $ (NF7-S) | 2-17 |
|   |      | (15). ステーダスインジケータ                                                                             |      |
|   |      | (16). ンステム官理ハスヘッタ                                                                             | 2-19 |
|   |      | (17). 育面ハイルの按統                                                                                | 2-20 |
| 第 | 3 章  | <b>BIOS</b> について                                                                              |      |
|   | 3-1. | SoftMenu Setup                                                                                | 3-2  |
|   | 3-2. | Standard CMOS Features                                                                        | 3-5  |
|   | 3-3. | Advanced BIOS Features                                                                        | 3-9  |

| 3-4.                                                        | Advanced Chipset Features         |
|-------------------------------------------------------------|-----------------------------------|
| 3-5.                                                        | Integrated Peripherals            |
| 3-6.                                                        | Power Management Setup            |
| 3-7.                                                        | PnP/PCI Configurations            |
| 3-8.                                                        | PC Health Status                  |
| 3-9.                                                        | Load Fail-Safe Defaults           |
| 3-10.                                                       | Load Optimized Defaults           |
| 3-11.                                                       | Set Password                      |
| 3-12.                                                       | Save & Exit Setup                 |
| 3-13.                                                       | Exit Without Saving               |
|                                                             |                                   |
| <i>付録 A</i> .                                               | NVIDIA nForce Chipset ドライバのインストール |
| 付録 A.<br>付録 B.                                              | NVIDIA nForce Chipset ドライバのインストール |
| 付録 A.<br>付録 B.<br>付録 C.                                     | NVIDIA nForce Chipset ドライバのインストール |
| 付録 A.<br>付録 B.<br>付録 C.<br>付録 D.                            | NVIDIA nForce Chipset ドライバのインストール |
| 付録 A.<br>付録 B.<br>付録 C.<br>付録 D.<br>付録 E.                   | NVIDIA nForce Chipset ドライバのインストール |
| 付録 A.<br>付録 B.<br>付録 C.<br>付録 D.<br>付録 E.<br>付録 F.          | NVIDIA nForce Chipset ドライバのインストール |
| 付録 A.<br>付録 B.<br>付録 C.<br>付録 D.<br>付録 E.<br>付録 F.<br>付録 G. | NVIDIA nForce Chipset ドライバのインストール |

## 第1章 はじめに

## 1-1. 機能と仕様

- 1. CPU
  - ・ AMD-K7 Duron/Athlon/Athlon XP/Barton Socket A 200/266/333/400 MHz FSB をサポート
- 2. チップセット
  - MCP を搭載した NVIDIA nForce2 Ultra 400 チップセット (NF7)
  - MCP を搭載した NVIDIA nForce2 IGP チップセット (NF7-M)
  - MCP-T を搭載した NVIDIA nForce2 Ultra 400 チップセット (NF7-S)
  - 統合された 128 ビットメモリコントローラ
  - 電力制御インターフェイス (Advanced Configuration and Power Management Interface) (ACPI) をサポート
  - AGP (Accelerated Graphics Port) コネクタが AGP 8X/4X (0.8V/1.5V)モード(側波帯) デバイス (AGP 3.0 準拠) をサポート
- 3. デュアル DDR
  - デュアル DDR アーキテクチャは、2つの独立した 64 ビットメモリコントローラを 結合します
  - デュアル DDR 400 は、システムメモリ用に 6.4GB/s までのバンド幅を提供します
- 4. メモリ
  - 3 つの 184-ピン DIMM ソケット
  - 3 つの DIMM DDR 200/266/333 をサポート(最大 3GB)
  - 2 つの DIMM DDR 400 をサポート(最大 2GB)
  - アドオン VGA カードを使用しているときのみ、DDR 400 をサポートします(NF7-M)

#### 5. オーディオ

- オンボードの6チャンネル AC 97 CODEC
- プロフェッショナルデジタルオーディオインターフェイスは、光 S/PDIF 出力をサポ ートします
- リアルタイム Dolby Digital 5.1 エンコーダを搭載した NVIDIA SoundStorm<sup>™</sup> テクノ ロジ (NF7-S)
- 6. LAN
  - オンボードの 10/100M LAN コントローラ

- 7. ABIT Engineered
  - ABIT SoftMenu<sup>™</sup> テクノロジ
  - ABIT MaxFID<sup>™</sup> テクノロジ
  - ABIT CPU ThermalGuard<sup>™</sup> テクノロジ

#### 8. 内部 I/O コネクタ

- 1x AGP 8X/4X スロット
- 5x PCI スロット
- 1x フロッピーポートが 2.88MB までサポート
- 2x Ultra DMA 33/66/100/133 コネクタ
- 1x USB 2.0 ヘッダ
- 1x CD-IN、1x IrDA
- 2x IEEE 1394a ヘッダ (NF7-S)
- 2x SATA 150 コネクタ (NF7-S)

#### 9. 背面パネル I/O

- 1x PS/2 キーボード、1x PS/2 マウス
- 1x S/PDIF アウトコネクタ
- オーディオコネクタ(フロントスピーカー、ラインイン、 Mic-イン、 センター/サ ブ、サラウンドスピーカー)
- 2x USB、1x RJ-45 LAN コネクタ
- 2x シリアルポートコネクタ, 1x パラレルポートコネクタ (NF7/NF7-S)
- 1x シリアルポートコネクタ, 1x パラレルポートコネクタ, 1 x VGA コネクタ (NF7-M)

#### 10. SATA 150 RAID (NF7-S)

- ・ オンボード Silicon Image Sil 3112A SATA PCI コントローラ
- サウスブリッジを介して RAID 機能(0/1)を使用する2 チャネルのシリアル ATA 150MB/秒のデータ転送速度

#### 11. IEEE 1394 (NF7-S)

• 400/200/100 Mb/秒のデータ転送速度で IEEE 1394a をサポート

#### 12. グラフィックス (NF7-M)

• 統合された NVIDIA GeForce4 MX クラスのグラフィックスプロセッサ

#### 13. その他

- ATX フォームファクタ
- ハードウェア監視 ファン速度、電圧、CPU とシステム温度および他のデバイス温 度監視用のサーマルヘッダを含む

#### 14. オーダー情報

| モデル   | チップセット                    | 機能                                                    |
|-------|---------------------------|-------------------------------------------------------|
| NF7-S | nForce2 Ultra 400 + MCP-T | SATA, IEEE1394, SoundStorm <sup><math>TM</math></sup> |
| NF7   | nForce2 Ultra 400 + MCP   |                                                       |
| NF7-M | nForce2 IGP + MCP         | Integrated GeForce4 MX                                |

- \* シリアル ATA コントローラは、Ultra DMA/ATA100 以上のハードドライブのみをサポートします。この仕様以下のハードドライブでは機能しないので、使用しないでください。
- \* このマザーボードは 100/66/33MHz の標準バス速度をサポートし、特定の PCI、プロセッ サおよびチップセット仕様により使用されています。これらの標準バス速度以上の速度は、 固有コンポーネント仕様が原因で保証されていません。
- \* 本書に記載されている仕様および情報は予告なしに変更されることがあります。

## 1-2. レイアウト (NF7/NF7-S)

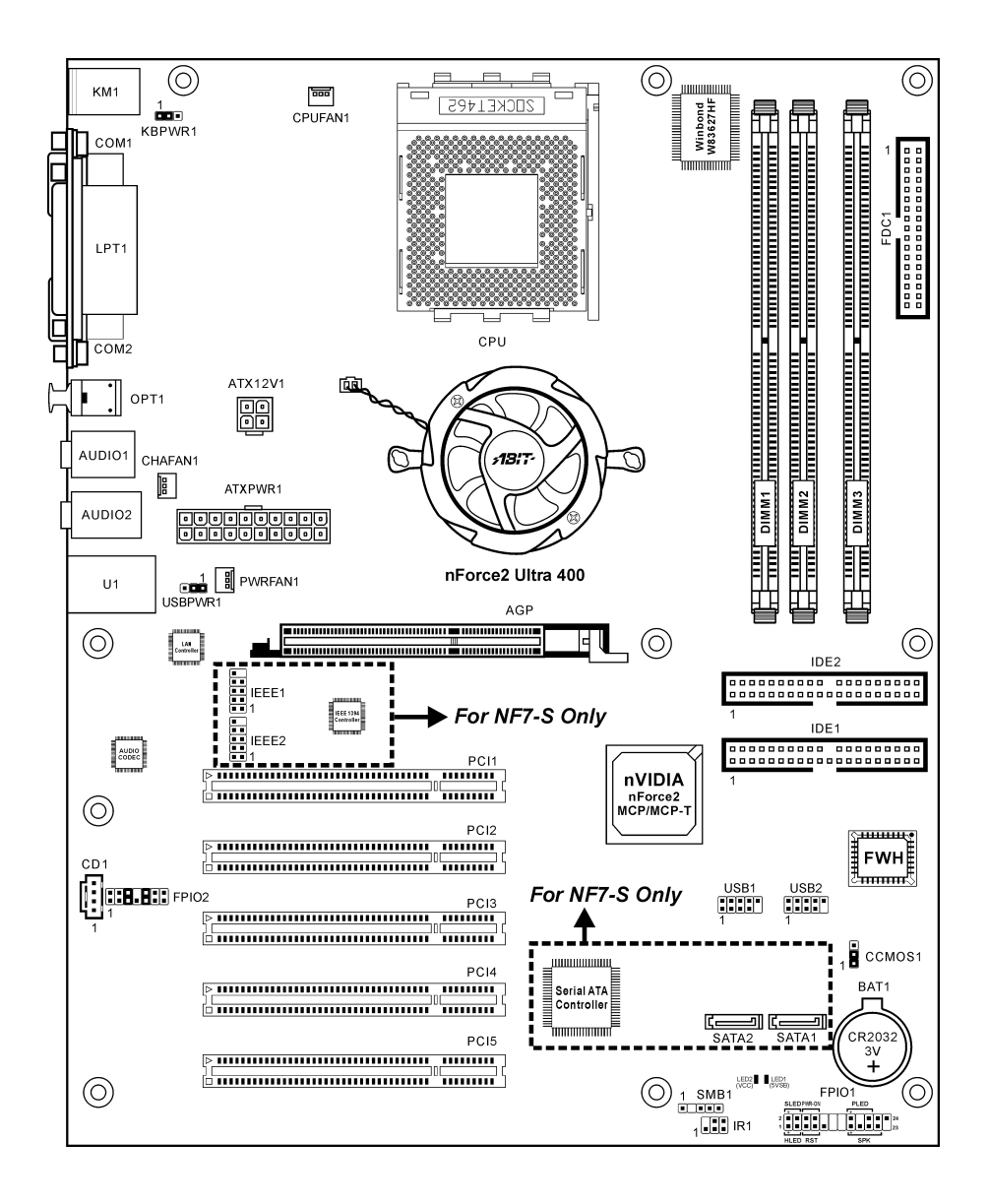

NF7/NF7-M/NF7-S

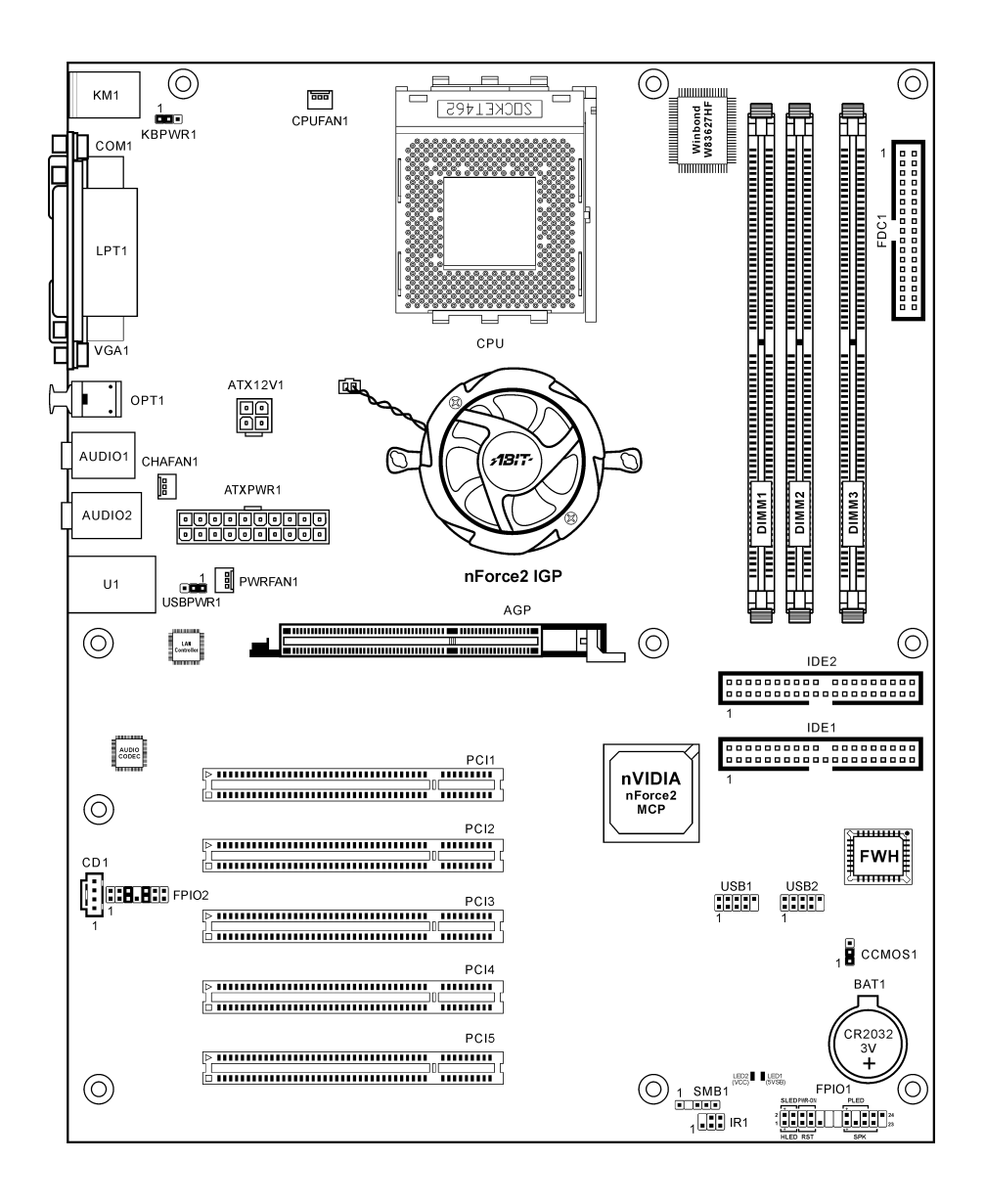

ユーザーマニュアル

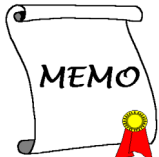

1-6

## 第2章 ハードウェアのセットアップ

**取付けを開始する前に:**ATX12V の電源装置のスイッチをオフにする(+5V スタンバイ電源を完 全にオフにする)、または取り付ける前に電源コードを外す、またはコネクタやアドオンカード のプラグを抜く、以上のことを忘れないでください。さもないと、マザーボードコンポーネント またはアドオンカードが故障したり破損する可能性があります。

## 2-1. マザーボードのインストール

ほとんどのコンピュータシャーシには、マザーボードを安全に固定し、同時に回路のショートを

防ぐ多数の穴のあいた基板があります。マザ ーボードをシャーシの基板に固定するには次 の2つの方法があります。

1. スタッドを使用する

2. スペーサーを使用する

原則的に、マザーボードを固定する最善の方 法はスタッドを使用することです。スタッド を使用できない場合にのみ、スペーサーを使 ってボードを固定してください。マザーボー ドを注して見ると、多くの取り付け穴が空い STUD STUD STUD STUD STUD STUD STUD STUD STUD STUD STUD STUD STUD STUD STUD STUD STUD STUD SPACER Motherboard Chassis Base

ているのがわかります。これらの穴を基板の取り付け穴の位置に合わせてください。位置をそろ えた時にネジ穴ができたら、スタッドとネジでマザーボードを固定できます。位置をそろえても スロットしか見えない時は、スペーサーを使ってマザーボードを固定します。スペーサーの先端 をもってスロットに挿入してください。スペーサーをすべてのスロットに挿入し終えたら、マザ ーボードをスロットの位置に合わせて挿入してください。マザーボードを取り付けたら、すべて に問題がないことを確認してからコンピュータのケースをかぶせてください。

**注意:PCB** サーキットのショートを防ぐために、金属製ボルトとスペーサがすでにシャーシ台 にしっかり取り付けられ、マザーボード上に一直線に合うような取り付け穴がない場合、それら のボルトとスペーサを取り外してください。

## 2-2. CPU およびヒートシンクの取付け

| • | プロセッサから熱を放散させるために、ヒートシンクと冷却ファンの取り付けが必要と |
|---|-----------------------------------------|
|   | なります。これらのアイテムを取り付けないと、プロセッサが加熱して故障する原因と |
|   | なります。                                   |

注意

AMD Socket A プロセッサは操作中にかなりの熱を発生するため、このプロセッサ用に特別に設計された大型のヒートシンクを使用する必要があります。さもなければ、加熱して、プロセッサが破損する可能性があります。

- プロセッサファンとその電源ケーブルが正しく取り付けられていない場合、ATX 電源ケ ーブルをマザーボードに絶対に接続しないでください。これで、プロッセサの破損を防 ぐことができます。
- 取り付けの支持に関する詳細情報は、プロセッサの取り付けマニュアル、またはプロセッサに付属するその他のドキュメントをご覧ください。

このマザーボードは ZIF (ゼロインサーショ ンフォース) Socket 462 を提供して AMD Socket A CPU をインストールします。お買い 上げになった CPU には、ヒートシンクと冷却 ファンのキットが付属しています。付属して いない場合、Socket A 向けに特別に設計され たキットをお求めください。

ここに示した図を参照して、CPUとヒートシ ンクを取り付けます(この図は参照専用です。 お使いのヒートシンクとファンアセンブリは この図と異なっていることがあります)。

- このマザーボードの Socket 462 を探します。CPU のリリースレバーを横に引っ張って掛け金を外し、上まで引き上げます。
- CPUのノッチをCPUのソケットのノッチ に合わせます。そのピンの横側を下にし て CPU のソケットに差し込みます。CPU に差し込むときに無理な力を入れないで ください。ピンは一方向にだけフィット するようになっています。CPU のリリー スレバーを閉じます。
- ヒートシンクのプラスチックフィルム接 着剤をはがします。ヒートシンクの段の ある部分が"Socket 462"の文字のある側を 向いていることを確認してください。ヒ ートシンクの面を下にして、プロセッサ を完全に覆うまで降ろします。
- まず支持クリップの短い方の端を押し下 げて、ソケット下部のセンターラグに固 定します。
- ネジ回しを使用して、支持クリップの長い方の端のスロットに差し込みます。クリップを押し下げて、ソケット上部のセンターラグに固定します。これで、ヒートシンクとファンアセンブリが CPU のソケットにしっかり取り付けられました。
- ヒートシンクとファンアセンブリのファ ンコネクタを、マザーボードのファンコ ネクタに取り付けます。

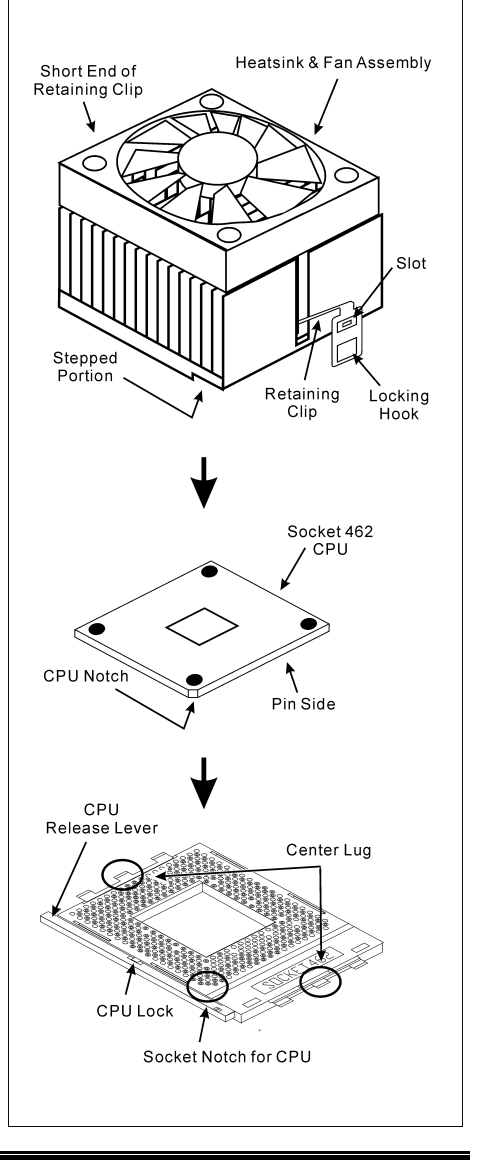

**注意:** プロセッサに対して、正しいバス周波数とマルチプルに設定することを忘れないでください。

## 2-3. システムメモリの取付け

このマザーボードにはメモリ拡張用に 3 つの 184 ピン DDR DIMM サイトが搭載されており、 64MB から最大 3GB まで拡張することができます。

表 2-1. メモリ設定の例

| バンク               | メモリモジュール                 | 合計                |
|-------------------|--------------------------|-------------------|
| Bank 0, 1 (DIMM1) | 64, 128, 256, 512MB, 1GB | $64 MB \sim 1 GB$ |
| Bank 2, 3 (DIMM2) | 64, 128, 256, 512MB, 1GB | $64 MB \sim 1 GB$ |
| Bank 4, 5 (DIMM3) | 64, 128, 256, 512MB, 1GB | $64 MB \sim 1 GB$ |
| バッファなしおよび非        | $64MB \sim 3GB$          |                   |
| バッファなしおよび非        | $64MB \sim 2GB$          |                   |

**注意:DDR SDRAM** モジュールを DIMM3 から DIMM1 までのソケットに順番に差し込むことを お勧めします。

メモリモジュールの取り付け/取り外しを行う前に、コンピュータの電源をオフにして AC 電源 コードを抜いてください。

- 1. ボードの DIMM スロットを探します。
- DIMM モジュールのコネクタに触らない ようにしながら、その両端をそっと持ち ます。
- モジュールのノッチキーをスロットのリ ブに合わせます。
- モジュールをスロットにしっかり押すと、 スロットの両側のイジェクタタブが取り 付けノッチにカチッと音を立てて自動的に固定されます。DIMM モジュールを差し込むとき に無理な力を入れないでください。DIMM モジュールは一方向にだけフィットするようにな っています。
- DIMM モジュールを取り外すには、スロットの2つのイジェクタタブを同時に外側に押して から、DIMM モジュールを取り出します。

**注意:**静電気はコンピュータの電気コンポーネントやオプションのボードを破損する恐れがあり ます。これらの手順を開始する前に、アースされた金属物質に軽く触れることで、静電気を確実 に放電してください。

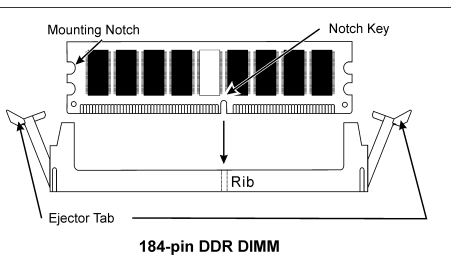

## 2-4. コネクタ、ヘッダ、 スイッチ

ここには、コネクタ、ヘッダ、スイッチと、その接続方法が全て表示されています。コンピュー タのシャーシ内に全てのハードウェアを取り付ける前に、全ての項を読んで必要な情報を頭に入 れてください。参照のために、ボード上のコネクタとヘッダの全ての位置に対応する完全な拡大 配置図を第1章に示します。

**警告**:周辺機器やコンポーネントを追加したり取り外す前に、必ずコンピュータの電源をオフに してから、ACアダプタのプラグを抜いてください。さもなければ、マザーボードや周辺機器が 重大な損害をこうむることもあります。全てを十分にチェックした後で、AC電源コードのプラ グを差し込んでください。

#### (1). <u>ATX 電源入力コネクタ</u>

このマザーボードは2つの電源コネクタを提供してATX12V電源装置に接続します。

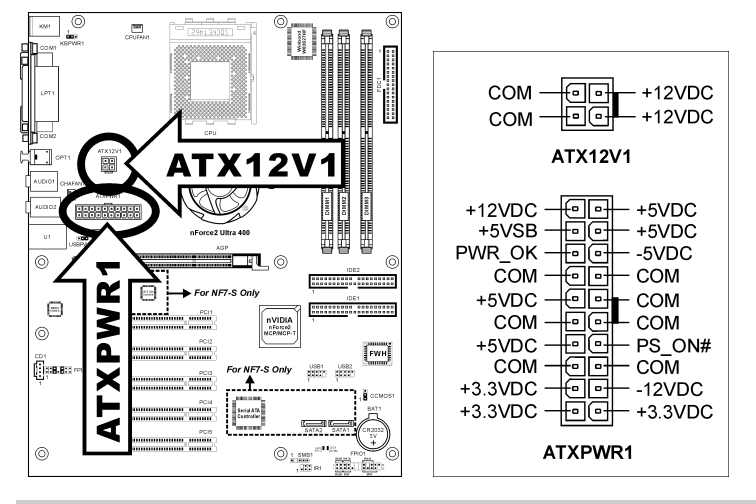

**注**: 負荷の重いシステムの場合は、少なくとも 350W、20A +5VDC 容量の、呼び起こし機能を サポートする場合は、少なくともお 2A +5VSB 容量の電源装置に接続するようにお勧めします。

#### (2). <u>FAN コネクタ</u>

これらの3ピンコネクタはそれぞれ、システムに取り付けられたクーリングファンに電源を供給 します。

CPUは、ヒートシンクを装備した強力なファンにより冷却される必要があります。システムは、 CPUファンの速度を監視することができます。

- **CPUFAN1**: CPU ファン
- CHAFAN1:システムファン
- PWRFAN1:補助ファン

**警告:**これらのファンコネクタはジャンパではありません。これらのコネクタにジャンパキャップをかぶせないでください。

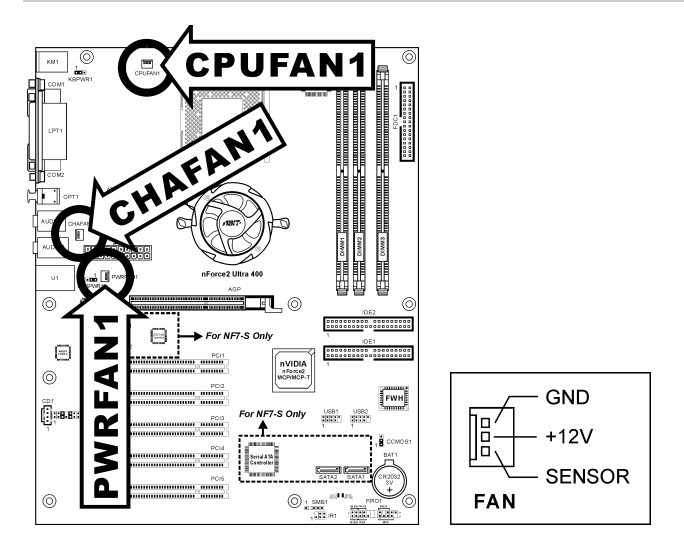

#### (3). <u>CMOS メモリクリアリングヘッダ</u>

この CCMOS1 ヘッダはジャンパキャップを使用して、CMOS メモリを消去します。

- ピン1-2ショート (デフォルト) :標準操作。
- ピン2-3 ショート: CMOS メモリの消去。

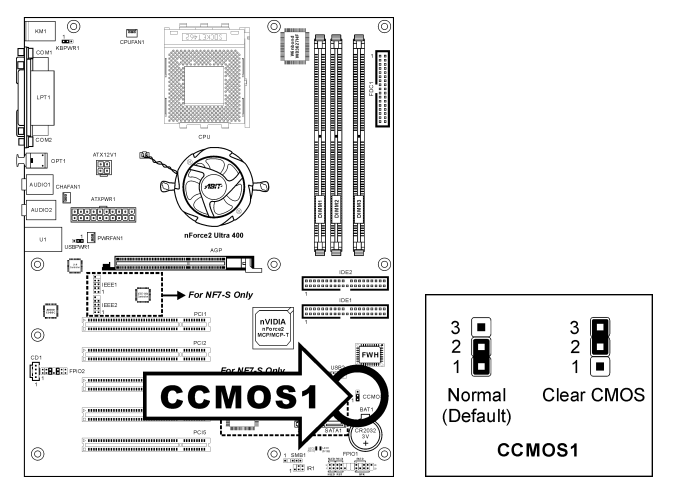

**警告:** CMOS メモリをクリーニングする前に、まず(+5V スタンバイ電源を含め)電源をオフにしてください。さもなければ、システムが異常な動作を引き起こしたり故障する可能性があります。

#### (4). <u>ウェークアップヘッダ</u>

#### • KBPWR1 :

ピン 1-2 ショート (デフォルト) :キーボード/マウスポートでのウェークアップ機能のサ ポートを有効にします。 ピン 2-3 ショート:キーボード/マウスポートでのウェークアップ機能のサポートを無効に します。

• USBPWR1 :

ピン 1-2 ショート(デフォルト): USB1 ポートでのウェークアップ機能を有効にします。 ピン 2-3 ショート: USB1 ポートでのウェークアップ機能を無効にします。

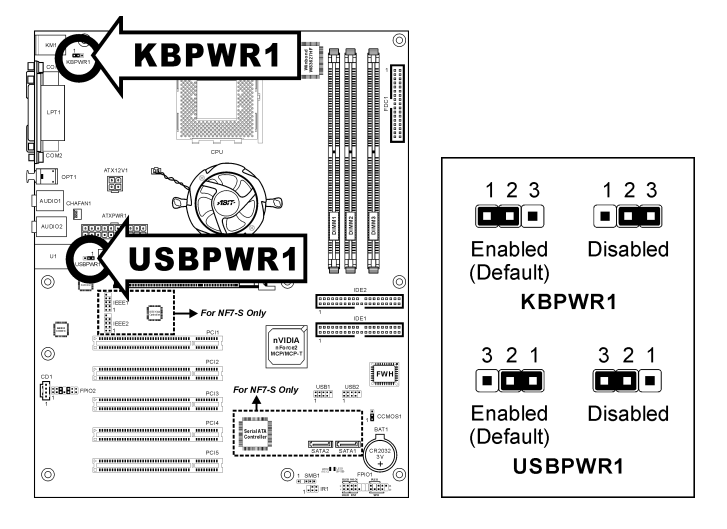

#### (5). 前面パネルのスイッチとインジケータ接続

このヘッダは、スイッチと LED インジケータをシャーシ前面パネルに接続するために使用され ます。

電源 LED のピン位置と方向に注してください。下図のピンに一直線に並んでいる"+"のマークは、 LED 接続のプラス極を表します。これらのヘッダに間違いなく接続してください。方向を逆に 接続しても LED が点灯しないだけのことですが、スイッチの間違った接続はシステムの故障の 原因となることがあります。

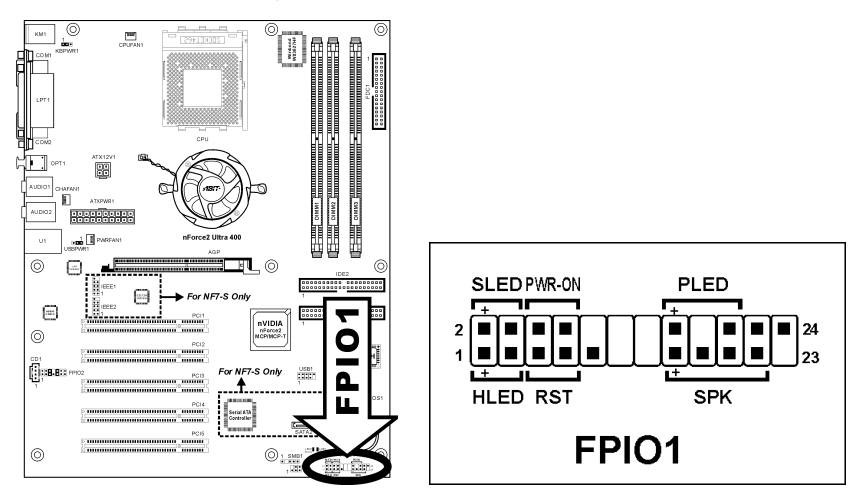

- HLED (ピン1、3):
   シャーシ前面パネルの HDD LED ケーブルに接続します。
- RST (ピン 5、7):
   シャーシ前面パネルのリセットスイッチケーブルに接続します。
- SPK (ピン 15、17、19、21):
   シャーシのシステムスピーカーケーブルに接続します。
- SLED (ピン2、4): シャーシ前面パネルのサスペンド LED ケーブル (もしあれば) に接続します。
- PWR-ON (ピン 6、8): シャーシフロントパネルの電源スイッチケーブルに接続します。
- PLED (ピン16、18、20):
   シャーシフロントパネルの電源 LED ケーブルに接続します。

## (6). 赤外線デバイスヘッダ

このヘッダは、シャーシに接続されたオプションの IR デバイスに接続します。このマザーボードは標準の IR 転送速度をサポートします。

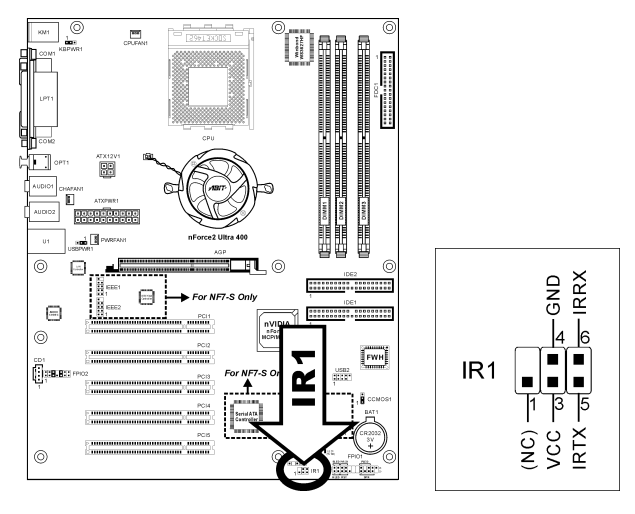

## (7). <u>追加 USB ポートヘッダ</u>

これらのヘッダはそれぞれ、USB 2.0 仕様に対して設計された USB ケーブルを通して、2 つの追加 USB 2.0 ポート接続を提供します。

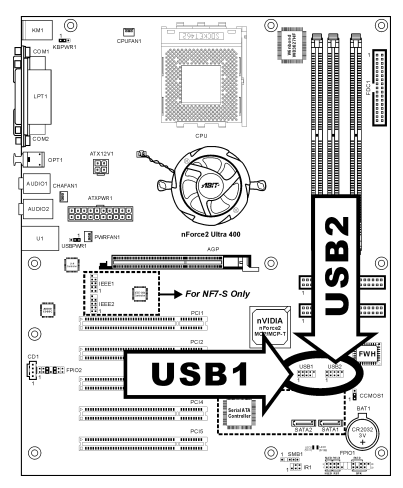

|              | 7 | ピン | 割り当て    | ピン | 割り当て    |
|--------------|---|----|---------|----|---------|
| 2 4 6 8 10   |   | 1  | VCC     | 2  | VCC     |
|              |   | 3  | Data0 - | 4  | Data1 - |
| 13579        |   | 5  | Data0 + | 6  | Data1 + |
| USB1<br>USB2 |   | 7  | アース     | 8  | アース     |
|              |   | 9  | NC      | 10 | NC      |

## (8). <u>追加 IEEE1394 ポートヘッダ(NF7-S)</u>

これらのヘッダはそれぞれ、延長ケーブルとブラケットを通して、1 つの追加 IEEE1394 ポート 接続を提供します。

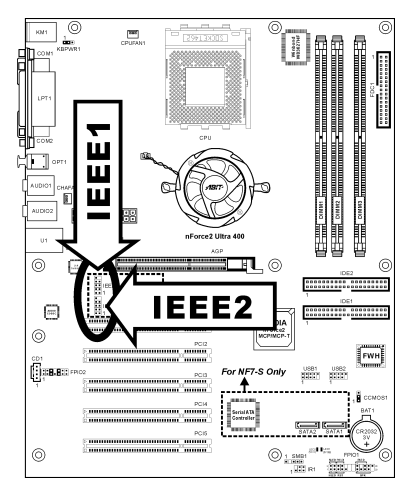

|                   | ピン | 割り当て   | ピン | 割り当て   |
|-------------------|----|--------|----|--------|
| 10 ■ 9<br>8 ■ ■ 7 | 1  | TPA0 + | 2  | TPA0 - |
| 6 • • 5           | 3  | アース    | 4  | アース    |
| 2 • 1             | 5  | TPB0 + | 6  | TPB0 - |
| IEEE1             | 7  | +12V   | 8  | +12V   |
|                   | 9  | NC     | 10 | アース    |

#### (9). 前面パネルのオーディオ接続ヘッダ

このヘッダは、フロントパネルでのオーディオコネクタに接続を提供します。

- 前面パネルでオーディオコネクタを使用するには、このヘッダのすべてのジャンパを取り 外し、シャーシに付属する延長ケーブルで前面パネルに接続します。
- 背面パネルでオーディオコネクタを使用するには、延長ケーブルを抜き、ピン 5-6、およびピン 9-10のジャンパを元に戻します(デフォルト設定)。

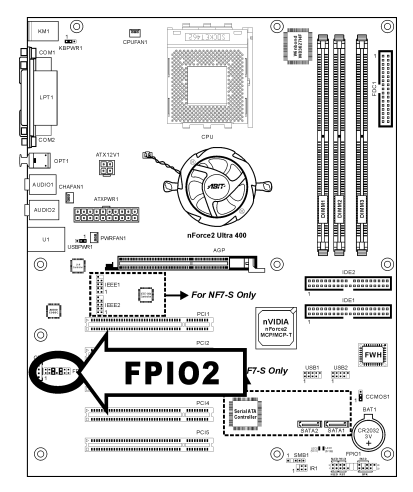

|                 | ピン | 割り当て               | ピン | 割り当て                   |
|-----------------|----|--------------------|----|------------------------|
|                 | 1  | オーディオ Mic.         | 2  | アース                    |
|                 | 3  | オーディオ Mic.バイアス     | 4  | VCC                    |
| 2 4 6 8 101214  | 5  | スピーカーアウトの右<br>チャネル | 6  | スピーカーアウトの右<br>チャネルリターン |
| 1 3 5 7 9 11 13 | 7  | Х                  | 8  | NC                     |
| FPIO2           | 9  | スピーカーアウトの左<br>チャネル | 10 | スピーカーアウトの左<br>チャネルリターン |
|                 | 11 | アース                | 12 | S/PDIF イン              |
|                 | 13 | VCC                | 14 | S/PDIF アウト             |

## (10). 内部オーディオコネクタ

これらのコネクタは、内部 CD-ROM ドライブまたはアドオンカードのオーディオ出力に接続します。

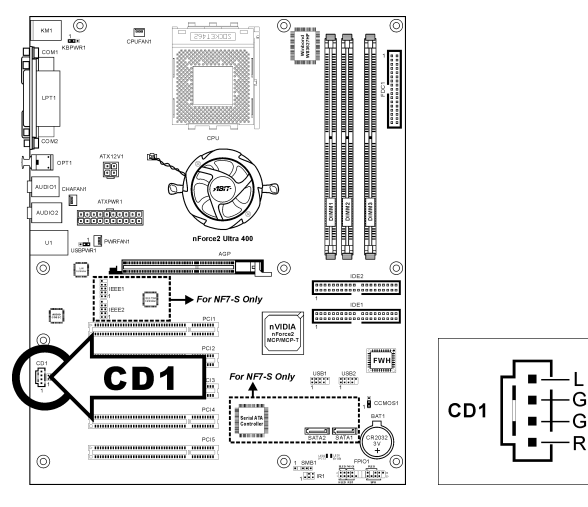

#### (11). 加速式グラフィックスポートスロット

このスロットは、AGP 8X までオプションの AGP グラフィックスカードをサポートします。グ ラフィックスカードの詳細については、当社の Web サイトを参照してください。

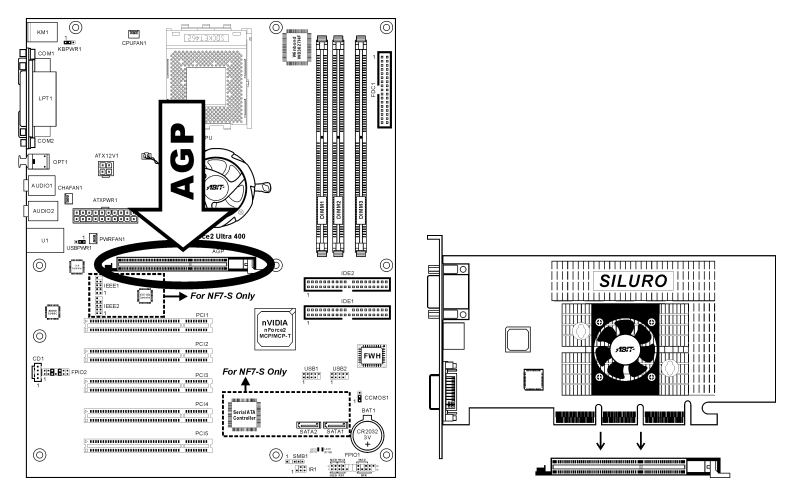

**注意:**このマザーボードは 3.3V AGP カードをサポートしません。1.5V または 0.8V AGP カードのみをご使用下さい。

#### (12). フロッピーディスクドライブコネクタ

このコネクタは 34 ピン、34 コンダクタリボンケーブルを介して、2 つの標準フロッピーディス クドライブをサポートします。

フロッピーディスクドライブのケーブルに接続するには、次の手順を実行します。

- 1. リボンケーブルの一方の端を FDC1 コネクタに取り付けます。リボンケーブルの着色され た端を FDC1 コネクタのピン1 に合わせます。
- リボンケーブルのもう一方の端をディスクドライブのコネクタに接続します。リボンケーブルの着色された端もディスクドライブコネクタのピン1に合わせます。末端のコネクタを、ドライブAとして指定されたドライブに接続します。

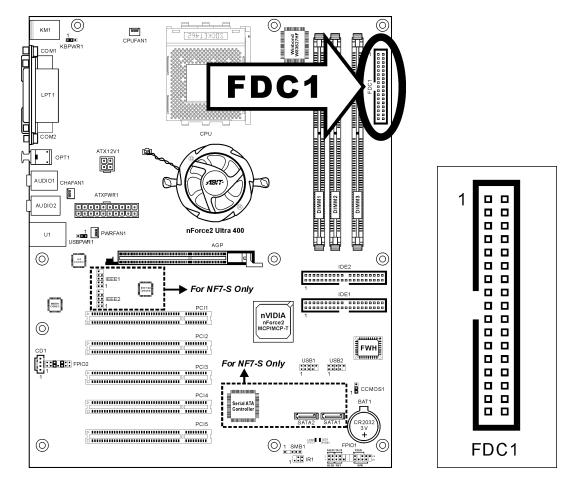

#### (13). <u>IDE コネクタ</u>

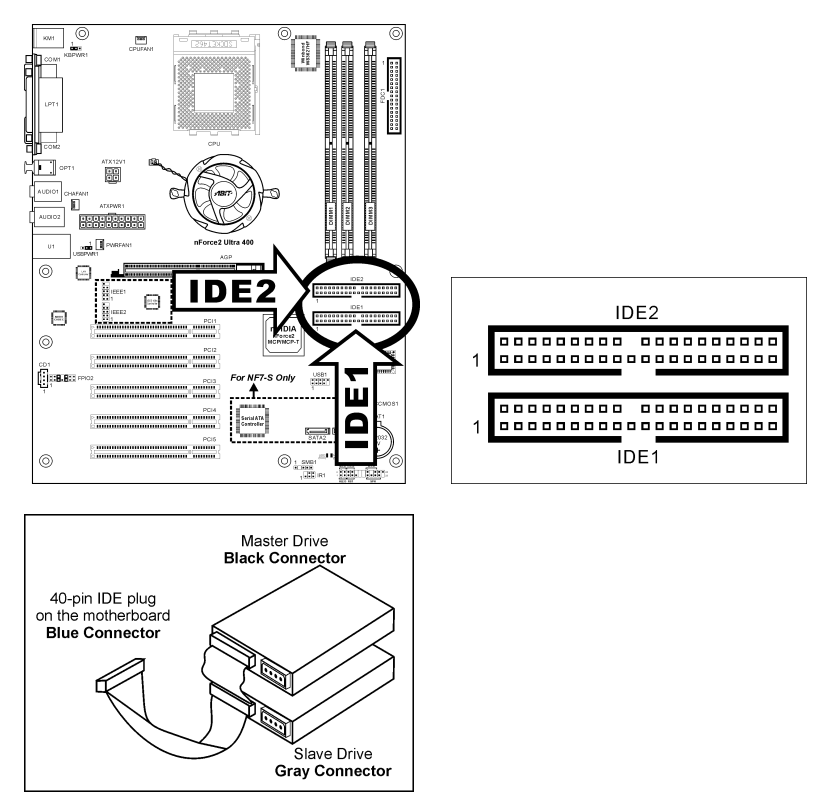

このマザーボボードは2つの IDE ポートを提供して、Ultra ATA 66 リボンケーブルにより、Ultra DMA モードで最大4基の IDE ドライブに接続します。各ケーブルは40 ピン 80 コンダクタと3 つのコネクタを備え、マザーボードに2基のハードドライブを接続できるようになっています。 長い方のリボンケーブルの1本の端を(青いコネクタ)をマザーボードの IDE ポートに接続し、短い方のリボンケーブルのほかの2本の端(グレーおよび黒のコネクタ)をハードドライブのコネクタ)をマードライブのコネクタ)をパードドライブのコネクタに接続します。

2 台のハードドライブを1つの IDE チャネルを通して一緒に接続するには、最初のドライブをマ スタに構成してから2番目のドライブをスレーブモードに構成する必要があります。ジャンパ設 定については、ドライブのマニュアルを参照してください。IDE1 に接続された最初のドライブ は通常「プライマリマスタ」と呼ばれ、2番目のドライブは「プライマリスレーブ」と呼ばれま す。IDE2 に接続された最初のドライブは「セカンダリタスタ」と呼ばれ、2番目のドライブは 「セカンダリスレーブ」と呼ばれます。

CD-ROM のような従来の速度の遅いドライブを同じ IDE チャネルに接続すると、システム全体の性能が落ちることになるので、避けてください。

#### (14). <u>シリアル ATA コネクタ (NF7-S)</u>

これらのコネクタは、Serial ATA ケーブル経由で各チャネル毎に1つの Serial ATA デバイスを 接続するために用意されています。

SATA1 および SATA2 のコントローラを有効にするには、「Onboard PCI Device」の BIOS メ ニュー で「Serial ATA Controller」を有効(初期設定)にしておく必要があります。

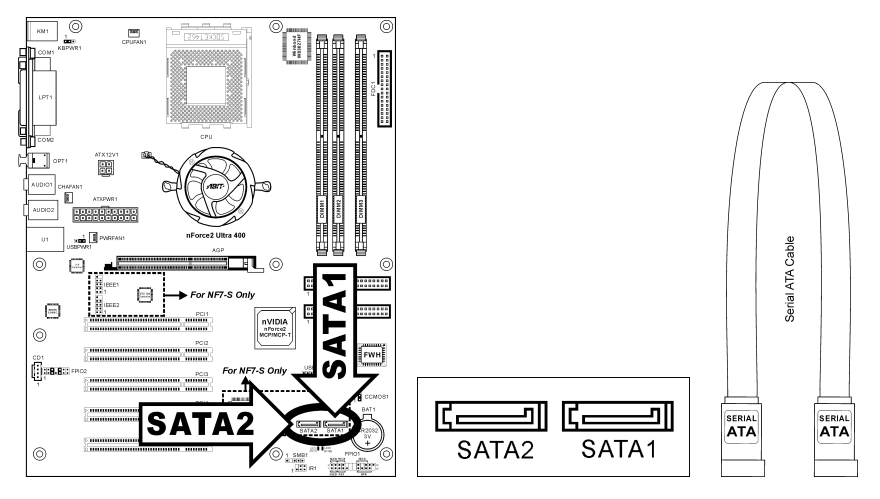

#### (15). <u>ステータスインジケータ</u>

- LED1 (5VSB): この LED は、電源装置が電源に接続されているときに点灯します。
- LED2 (VCC): この LED は、システムの電源がオンになっているときに点灯します。

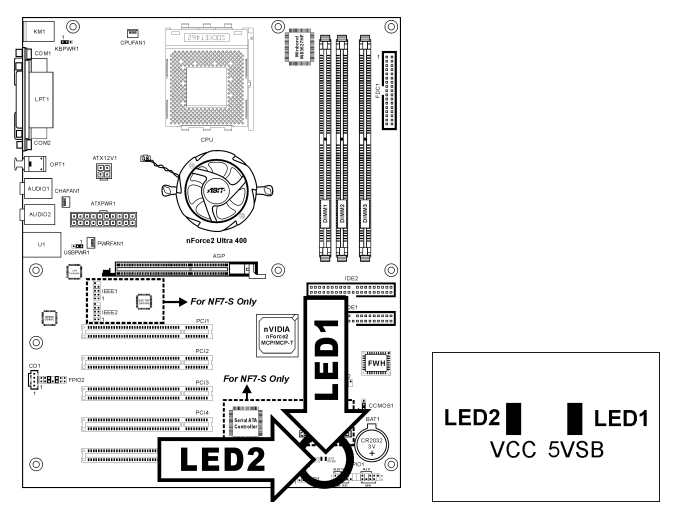

### (16). <u>システム管理バスヘッダ</u>

このヘッダは、システム管理バス(SM バス)用に用意されています。SM バスは I<sup>2</sup>C バスを特殊 に変更したものです。I<sup>2</sup>C はマルチマスタバスですが、これは複数のチップを同じバスに接続し、 それぞれのチップをデータ転送を初期化することによってマスタとして機能できるようにする ことを意味します。複数のマスタが同時にバスをコントロールしようとすると、仲裁手順がどの マスタに優先権を与えるかを決定します。

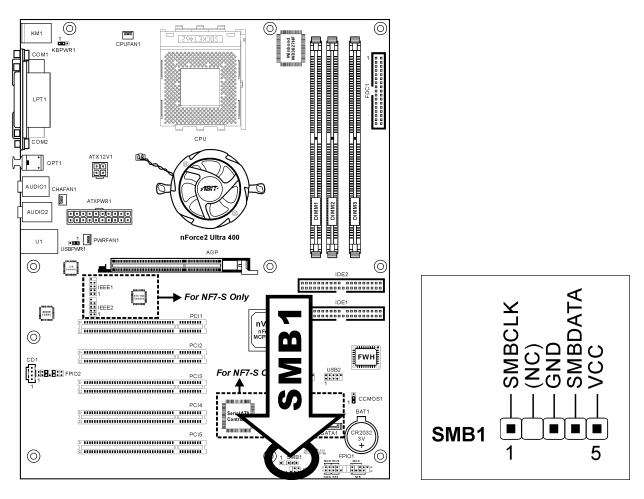

#### (17). 背面パネルの接続

#### NF7/NF7-S:

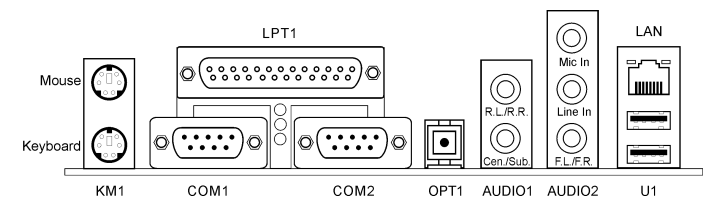

#### NF7-M:

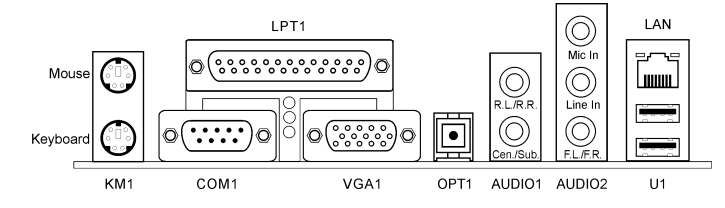

- マウス: PS/2 マウスに接続します。
- キーボード: PS/2 キーボードに接続します。
- LPT1:この通信プロトコルをサポートするプリンタやその他のデバイスに接続します。
- COM1:この通信プロトコルをサポートする外部モデム、マウスまたはその他のデバイス に接続します。
- COM2:この通信プロトコルをサポートする外部モデム、マウスまたはその他のデバイス に接続します。(NF7/NF7-S)
- VGA1:モニターの入力に接続する。(NF7-M)
- OPT1:このコネクタは、光ファイバを通してデジタルマルチメディアデバイスへの S/PDIF アウト接続を提供します。
- AUDIO1 :

**R.L./R.R.(背面左 / 背面右):** 5.1 チャネルのオーディオシステムの背面左および背面右 チャネルに接続します。

**Cen./Sub. (センター / サブウーファ)**: 5.1 チャネルのオーディオシステムのセンターお よびサブウーファチャネルに接続します。

- AUDIO2: Mic In:外部マイクからプラグに接続します。 Line In:外部オーディオソースからラインアウトに接続します。
   F.L./F.R.(前面左 / 前面右): 5.1 チャネルまたは通常の2 チャネルオーディオシステムの前面左と前面右チャネルに接続します。
- LAN: 構内通信網(LAN) に接続します。
- U1(USB ポートコネクタ):スキャナ、デジタルスピーカー、モニタ、マウス、キーボード、ハブ、デジタルカメラ、ジョイスティックなどのUSBデバイスに接続します。

## 第3章 BIOS について

このマザーボードはプログラム可能な EEPROM を提供し、BIOS ユーティリティを更新するこ とができます。BIOS (基本入出力システム)はプロセッサと周辺装置の間で通信の基本レベルを 処理するプログラムです。マザーボードを取り付けたり、システムを再構成したり、"セットア ップの実行"を指示するときにだけ、BIOS セットアッププログラムを使用します。本章では、 BIOS ユーティリティのセットアップユーティリティを説明します。

システムの電源をオンにすると、BIOSメッセージが画面に表示され、メモリがカウントを開始し、次のメッセージが画面に表示されます。

#### PRESS DEL TO ENTER SETUP

応答する前にメッセージが消えたら、<Ctrl>+<Alt>+<Del>キーを押すか、コンピュータシャーシのリセットボタンを押してステムを再起動します。これらの2つの方法が失敗した場合のみ、 電源をオフにした後またオンにしてシステムを再起動することができます。

<Del>キーを押した後、メインメニュー画面が表示されます。

| Phoenix - AwardBIOS          | CMOS Setup Utility           |  |  |  |
|------------------------------|------------------------------|--|--|--|
| ► SoftMenu III Setup         | ▶ PC Health Status           |  |  |  |
| ▶ Standard CMOS Features     | Load Fail-Safe Defaults      |  |  |  |
| ► Advanced BIOS Features     | Load Optimized Defaults      |  |  |  |
| ► Advanced Chipset Features  | Set Password                 |  |  |  |
| ▶ Integrated Peripherals     | Save & Exit Setup            |  |  |  |
| ▶ Power Management Setup     | Exit Without Saving          |  |  |  |
| ▶ PnP/PCI Configurations     |                              |  |  |  |
|                              |                              |  |  |  |
| F10 : Save & Exit Setup      | (nVidia-nForce-6A61BA1AC-00) |  |  |  |
| Change CPU's Clock & Voltage |                              |  |  |  |

**注**:システムの安定性と性能を高めるために、当社の技術陣が BIOS メニューを絶えず改良して います。BIOS セットアップ画面と本書で示した説明は参照のためのもので、画面に表示される ものと完全に一致しないこともあります。

BIOS セットアップメインメニューには、複数のオプションが表示されます。本章の以下のページでこれらのオプションをステップバイステップで説明しますが、ここで使用する機能キーについて、まず簡単に説明いたします。

#### Esc:

このボタンを押すと、BIOS セットアップを終了します。

#### <u>↑↓←→:</u>

メインメニューでこれらのボタンを押すと、確認または修正するオプションを選択できます。

F10:

BIOS パラメータのセットアップが完了したら、このボタンを押してこられのパラメータを保存 し、BIOS セットアップメニューを終了します。

ユーザーマニュアル

## 3-1. SoftMenu Setup

SoftMenu ユーティリティは、CPU の動作速度プログラムするための ABIT の独占的で究極のソ リューションです。CPU FSB 速度、マルチプライヤファクタ、AGP & PCI クロック、CPU コア 電圧に関する全てのパラメータはワンタッチで操作することができます。

| Phoenix - AwardBIOS CMOS Setup Utility<br>SoftMenu Setup                                                                                                    |                                                                                                    |                                                                                                    |  |  |
|----------------------------------------------------------------------------------------------------|----------------------------------------------------------------------------------------------------|----------------------------------------------------------------------------------------------------|--|--|
| CPU Name Is<br>CPU Operating Speed<br>* - External Clock<br>* - External Clock<br>* - Multiplier Factor<br>CPU FESQUEREY<br>CPU FESQUEREY<br>CPU Factor<br>Power Supply Controller<br>* - CPU Core Voltage<br>* - DDR SDRAM Voltage<br>* - AGP Voltage<br>CPU Over Temp. Protect | Softmenu Setup           AMD Athlon(tm) XP           17204-           133 MHz           133 MHz           1466 MHz(133)(1.8)           133 MHz           13.0           13.0           13.0           13.0           13.0           13.0           13.0           13.0           13.0           13.0           13.0           1.0           0.0           1.5           2.60           1.50           98 °C | Item Help<br>Menu Level ►<br>The CPU Operating<br>Speed list the CPU<br>type that supported ,<br>User Define to select<br>other functions . |  |  |
| †↓→←:Move Enter:Select +/-<br>F5: Previous Values F6                                                                                                    | /PU/PD:Value F10:Save<br>: Fail-Safe Defaults                                                                                                    | ESC:Exit F1:General Help<br>F7: Optimized Defaults                                                                                          |  |  |

#### CPU Name Is:

このアイテムは CPU のモデル名、例えば AMD Athlon(tm) XP を表示します。

#### **CPU Internal Frequency:**

このアイテムは CPU の内部クロック速度を表示します。

#### **CPU Operating Speed:**

このアイテムは、お使いの CPU のタイプと速度に従って CPU のオペレーティング速度を表示します。[User Define] (ユーザー定義) オプションを選択すると、マニュアルオプションに入ることができます。

#### **User Define:**

**警告:** クロック倍数と外部クロックの設定を誤ると、CPU をダメージを与えることがあります。 PCI のチップセットまたはプロセッサの仕様よりも高い周波数に設定すると、メモリモジュール エラー、システムクラッシュ、ハードディスクドライブのデータロス、VGA カードや他のアド オンカードの誤動作を招く場合があります。CPU の仕様外の設定は本書の目的ではありません。 そうした設定はエンジニアリングテストのためで、通常のアプリケーションでは使用しないでく ださい。

仕様を超える設定に対して保証はできません。これに起因するマザーボードまたは周辺装置の損 傷に対して当社は責任を負わないものとします。

#### ✤ External Clock:

このアイテムは、CPU フロントサイドバスの速度を 100 から 300 まで設定します。取り付けた CPU の仕様制限によって、その標準のバス速度を超えて設定した速度はサポートされますが、 保証はされません。

#### \* Multiplier Factor:

このアイテムは、取り付けた CPU の乗数を設定します。

**注意:** プロセッサによっては、この乗数をロックしているものもあり、その場合大きい乗数を選 択することはできません。

#### AGP Frequency:

このアイテムは、66MHzから99MHzまでAGPクロック速度を設定します。AGP仕様の制限により、この標準のクロック速度を超えて設定した速度はサポートされますが、保証はいたしません。

#### **CPU FSB/DRAM ratio:**

このアイテムは、CPU と DRAM の間で周波数比を設定します。初期設定は自動です。By SPD を選択すると BIOS は DRAM のモジュール SPD データを読み込み、その中に格納された値に設 定されます。Auto(自動)に設定しているとき、DRAM クロック周波数は FSB 周波数以上にな り、FSB と DRAM クロックは同期モードで自動的に実行され、より高いパフォーマンスを達成 します。

#### **CPU Interface:**

次の2つのオプションが指定できます: Disabled (使用しない) → Enabled (使用する)。デフ オルト設定は Disabled (使用しない)です。Disabled (使用しない) に設定しているとき、シス テムはもっとも安定した CPU/FSB パラメータを使用します。Enabled (使用する)を選択すると、 システムはオーバークロックされた CPU/FSB パラメータを使用します。

#### <u>無効なクロック設定による起動の問題の解決方法:</u>

通常、CPU のクロック設定に問題がある場合、起動することはできません。その場合はシステムをOFF にしてから再起動してください。CPU は自動的に標準のパラメータを使用して起動します。BIOS の設定に入って CPU のクロックを設定し直してください。BIOS の設定に入れない場合は、数回(3-4回)システムの電源を入れ直すか、"Insert"キーを押したままシステムをONにしてください。システムは自動的に標準のパラメータを使って起動します。その後、BIOS の設定に入って新しいパラメータを設定してください。

#### <u>CPU を交換する場合:</u>

このマザーボードは CPU をソケットに挿入するだけで、ジャンパや DIP スイッチを設定しなく てもシステムを正しく起動できる設計になっていますが、CPU を変更する場合、通常は電源を OFF にして CPU を交換後、CPU SoftMenu<sup>™</sup>から CPU のパラメータを設定してください。しか し、<u>CPU のメーカー名とタイプが同一で、交換後の CPU が交換前のものより速度が遅い場合</u>、 CPU の交換は以下の 2 つの方法のいずれかで行ってください。

方法1:古い CPU の状態のままでそれをサポートする最低の速度に一旦 CPU を設定します。電源を OFF にして CPU を交換後、システムを再起動して CPU SoftMenu<sup>™</sup>から CPU のパラメータ を設定してください。

**方法 2**: CPU を交換の時に CMOS メモリクリアリングジャンパを使って以前の CPU のパラメー タを消去します。この後 BIOS の設定に入って CPU のパラメータをセットアップできます。 **注意**:パラメータを設定して BIOS 設定を終了後、システムが正しく再起動することを確認する まで、リセットボタンを押したり、電源を OFF にしたりしないでください。BIOS が正しく読み 込まれず、パラメータが失われ、CPU SoftMenu<sup>™</sup>に再び入ってパラメータをすべて設定し直さ なければならない場合があります。

#### **Power Supply Controller:**

このオプションは、デフォルトの電圧とユーザー定義した電圧を切り替えます。現在の電圧設定 が検出できなかったり正しくない場合の除き、この設定はデフォルトのままにしておいてくださ い。オプション"User Define" (ユーザー定義) は、次の電圧を手動で選択できます。

#### \* CPU Core Voltage:

このアイテムは、CPUのコア電圧を選択します。

#### \* DDR SDRAM Voltage:

このアイテムは、DRAM の電圧を選択します。

#### \* Chipset Voltage:

このアイテムは、Chipsetの電圧を選択します。

#### \* AGP Voltage:

このアイテムは、AGP の電圧を選択します。

**注意**:間違った電圧設定を行うと、システムが不安定になったり、CPU が損傷することさえあ ります。その結果を十分掌握していない限り、デフォルトの設定のままにしておいてください。

#### CPU Over Temp. Protect:

このアイテムは、CPU 過熱しないようにシステムを自動的に停止する温度を設定します。

## 3-2. Standard CMOS Features

| Phoeni                                                                                                    | IX - AwardBIOS CMOS Setup U<br>Standard CMOS Features | tility                                                     |
|----------------------------------------------------------------------------------------------------|-------------------------------------------------------|------------------------------------------------------------|
| Date (mm:dd:yy)<br>Time (bh:mm:ss)                                                                                           | Fri, Oct 31 2003<br>15 : 47 : 10                      | Item Help                                                  |
| <ul> <li>IDE Primary Master</li> <li>IDE Primary Slave</li> <li>IDE Secondary Master</li> <li>IDE Secondary Slave</li> </ul> | None                                                  | Menu Level ►<br>Change the day, month,<br>year and century |
| Drive A<br>Drive B<br>Floppy 3 Mode Support                                                                                  | 1.44M, 3.5 in.<br>None<br>Disabled                    |                                                            |
| Video<br>Halt On                                                                                                    | EGA/VGA<br>All , But Keyboard                         |                                                            |
| Base Memory<br>Extended Memory<br>Total Memory                                                                               | 640K<br>65472K<br>1024K                               |                                                            |
| †↓→←:Move Enter:Select<br>F5: Previous Values                                                                                | +/-/PU/PD:Value F10:Save<br>F6: Fail-Safe Defaults    | ESC:Exit F1:General Help<br>F7: Optimized Defaults         |

#### Date (mm:dd:yy):

このアイテムは[月]、[日]、[年]の形式で指定する日付(通常、現在の日)を設定します。

#### Time (hh:mm:ss):

このアイテムは[時]、[分]、[秒]の形式で指定する日付(通常、現在の時間)を設定します。

#### **IDE Primary Master/Slave**, **IDE Secondary Master/Slave**:

<Enter>キーをクリックすると、サブメニューに入ります。

| Phoenix - AwardBIOS CMOS Setup Utility<br>IDE Primary Master |                                                    |                                                    |  |  |  |
|--------------------------------------------------------------|----------------------------------------------------|----------------------------------------------------|--|--|--|
| IDE HDD Auto-Detection                                       | Press Enter                                        | Item Help                                          |  |  |  |
| IDE Primary Master<br>Access Mode                            | Auto<br>Auto                                       | Menu Level                                         |  |  |  |
| Capacity                                                     | 4375 MB                                            | HDD's size, head on                                |  |  |  |
| Cylinder<br>Head<br>Precomp<br>Landing Zone<br>Sector        | 9042<br>15<br>9041<br>63                           |                                                    |  |  |  |
| †↓→+:Move Enter:Select +<br>F5: Previous Values              | -/-/PU/PD:Value F10:Save<br>F6: Fail-Safe Defaults | ESC:Exit F1:General Help<br>F7: Optimized Defaults |  |  |  |

#### **IDE HDD Auto-Detection:**

このアイテムでは、<Enter> キーを押すことによって IDE ドライバのパラメータを検出できるようになっています。パラメータが画面上に自動的に表示されます。

**注意**:新しい IDE HDD を先に初期化しなければ、書き込み/読み込みができません。1つの HDD を使用した場合の基本的なステップは、HDD 低レベルフォーマットを行い、FDISK を起 動した後でドライブをフォーマットします。ほとんどの HDD は工場出荷時にすでに低レベルフ オーマットされていますので、この操作は省略することができます。ただし FDISK を使用する には、プライマリ IDE HDD には独自のパーティションセットがなければなりません。

ユーザーマニュアル

すでに初期化されている古い HDD を使用する場合は、正しいパラメータが検出されない場合が あります。低レベルフォーマットを行うか、手動でパラメータを設定した上で HDD が作動する かどうかを確認してください。

#### IDE Primary Master/Slave, IDE Secondary Master/Slave:

[Auto] (自動) に設定すると、BIOS はどの種類の IDE ドライブを使用しているかを自動的にチェックします。自分でドライブを定義したい場合、これを[Manual] (マニュアル) に設定し、パラメータの意味を完全に理解していることを確認してください。正しい設定を得るには、デバイスメーカーが提供する使用説明書を参照してください。

#### Access Mode:

以前の OS では容量が 528MB までの HDD しか対応できなかったため、528MB を超える空間に ついては利用できませんでした。AWARD BIOS はこの問題を解決する機能を備えています。OS の種類によって、NORMAL、LBA、LARGE の4つのモードから選択できます。CHS → LBA → Large → Auto

サブメニューの HDD 自動検出オプション(IDE HARD DISK DETECTION)はハードディスクのパ ラメータおよびサポートされているモードを自動的に検出します。

Auto: BIOS が HDD のアクセスモードを自動的に検出し、設定します。

CHS (Normal モード): 通常のノーマルモードは 528MB までのハードディスクに対応します。こ のモードはシリンダ (CYLS)、ヘッド、セクタで示された位置を使ってデータにアクセスします。

LBA (Logical Block Addressing) モード: 初期の LBA モードは容量が 8.4GB までの HDD に対応できます。このモードは異なる方法を用いてアクセスするディスクデータの位置を計算します。 シリンダ (CYLS)、ヘッド、セクタをデータが保存されている論理アクセスの中に翻訳します。 このメニューに表示されるシリンダ、ヘッド、セクタはハードディスクの実際の構造に反映する のではなく、実際の位置の計算に使用される参照数値に過ぎません。現在ではすべての大容量ハ ードディスクがこのモードをサポートしているためこのモードを使用するようお勧めします。当 BIOS は INT 13h 拡張機能もサポートしているので、LBA モードは容量が 8.4GB を超えるハード ディスクドライブにも対応できます。

Large モード: ハードディスクのシリンダ (CYL) 数が 1024 を超えていて DOS が対応できない 場合または OS が LBA モードに対応していない場合にこのモードを選択してください。

#### Capacity:

このアイテムはディスクドライブのおおよその容量を表示します。一般に、サイズはディスクチ ェックプログラムに示されるフォーマット済みディスクのサイズよりいくらか大きくなってい ます。

#### Cylinder:

このアイテムはシリンダの数を構成します。

#### Head:

このアイテムは読込/書込ヘッドの数を構成します。
#### Precomp:

このアイテムは、書込タイミングを変更するシリンダの数を表示します。

#### Landing Zone:

このアイテムは、読取り/書込みヘッド用のランディングゾーンとして指定されるシリンダの番 号を表示します。

#### Sector:

このアイテムは、トラック当りのセクタの数を構成します。

#### 🌭 🛾 Standard CMOS Features Setup Menu に戻ります:

#### Drive A & Drive B:

このアイテムは取り付けたフロッピードライブ(通常、ドライブ A のみ)のタイプを設定します。

#### Floppy 3 Mode Support:

このアイテムによって、日本のコンピュータシステムの「3 モードフロッピードライブ」を使用 し、ドライブ A、B、または AB 両方のドライブを選択することができます。日本標準のフロッ ピードライブを使用しない場合、デフォルトの [Disabled] (使用不可能) 設定のままにしてくだ さい。

#### Video:

このアイテムは、一次システム監視で使用されるビデオアダプタのタイプを選択します。

**[EGA/VGA]:** (Enhanced Graphics Adapter/Video Graphics Array) EGA、VGA、SVGA、PGA モニタ アダプタの場合。

[CGA 40]: (Color Graphics Adapter) 40 カラムモードで駆動。

[CGA 80]: (Color Graphics Adapter) 80 カラムモードで駆動。

[Mono]: (Monochrome adapter) 高解像度のモノクロームアダプタを組み込み。

#### Halt On:

このアイテムは、システムの起動中にエラーが検出された場合、システムを停止するかどうかを 決定します。

[All Errors]: システムブートは、BIOS が致命的でないエラーを検出すると必ず停止します。

[No Errors]: システムブートは、エラーを検出すると停止します。

[All, But Keyboard]: システムブートは、キーボードエラー以外のすべてのエラーに対して停止 します。 [All, But Diskette]: システムブートは、ディスケットエラー以外のすべてのエラーに対して停止 します。

[All, But Disk/Key]: システムブートは、ディスケットまたはキーボードエラー以外のすべての エラーに対して停止します。

#### **Base Memory:**

このアイテムは、システムにインストールされた基本メモリの量を表示します。基本メモリの値は 640K を搭載したシステムの場合一般的には 640K ですが、マザーボードにさらに多くのメモリサイズをインストールすることもできます。

#### **Extended Memory:**

このアイテムは、システムの起動中に検出された拡張メモリの量を表示します。

#### **Total Memory:**

このアイテムは、システムで利用できる総メモリを表示します。

# 3-3. Advanced BIOS Features

| Phoenix - AwardBIOS CMOS Setup Utility<br>Advanced BIOS Features                                                                                                    |                                                                                                    |  |  |
|----------------------------------------------------------------------------------------------------|----------------------------------------------------------------------------------------------------|--|--|
| Uirus HarningDisabledQirus HarningDisabledPiet Ever On Self TestPiabledSecond Boot DeviceHaud DiskBoot Other DeviceEnabledBoot Other DeviceDisabledBoot Up Floppy SeekDisabledBoot Up NumLock StatusSetupAction Ctrl For OSEnabledOct Up NumLock StatusNum Action SetupAction Ctrl For OSSetupAction Ctrl For OSNum Action SetupBoot Up Floppy SeekDisabledBoot Up NumLock StatusSetupAction Ctrl For OSSetupAction Ctrl For OSNon -052Beott No FDD For OSDisabledDelay IDE Initial0 Sec(s) | Iten Help<br>Menu Level ►<br>Allous you to choose<br>the UIRS warning<br>feature for IDE Hard<br>Disk boot sector<br>protection. If this<br>function is enabled<br>and someone attempt to<br>write data on of this<br>write data on of this<br>a warning message on<br>screen and alarm beep |  |  |
| ↑↓→←:Move Enter:Select +/-/PU/PD:Value F10:S<br>F5: Previous Values F6: Fail-Safe Default                                                                                                    | ave ESC:Exit F1:General Help<br>5 F7: Optimized Defaults                                                                                                    |  |  |

#### Virus Warning:

このアイテムは Enabled (使用する) または Disabled (使用しない) に設定できます。デフォル トは Disabled です。この機能を使用すると、ソフトウェアやアプリケーションからブートセク タやパーティションテーブル対して書込みアクセスがある度に、ブートウィルスがハードディス クにアクセスしようとしているとして警告を出します。

#### **Quick Power On Self Test:**

[Enabled] (使用可能) に設定していると、このアイテムはシステムの電源をオンにした後電源オ ンセルフテスト(POST)の速度を上げます。BIOS は POST の間いくつかのチェックを短縮したり スキップします。

#### First Boot Device / Second Boot Device / Third Boot Device / Boot Other Device:

[First Boot Device](第1ブートデバイス)、[Second Boot Device](第2ブートデバイス)、[Third Boot Device](第3ブートデバイス) アイテムでそれぞれ起動する第1、第2、第3ドライブを選択します。BIOS は選択したドライブのシーケンスに従ってオペレーティングシステムを起動します。以上の3つのアイテム以外のデバイスから起動したい場合は、[他のデバイスを起動]を[Enabled] (使用可能) に設定してください。

#### Swap Floppy Drive:

このアイテムでは Enabled (使用する) または Disabled (使用しない) に設定できます。初期値 設定は Disabled です。この機能を使用すると、コンピュータのケースを開けずに、フロッピー ディスクドライブのコネクタの位置を交換したのと同じ効果が得られます。これによりドライブ A: をドライブ B: として、ドライブ B: をドライブ A: として使用できます。

#### **Boot Up Floppy Seek:**

次の2つのオプション、Disabled(使用する)またはEnabled(使用する)が設定できます。デフォルトはEnabled(使用しない)です。デフォルトの設定はEnabled.です。この項目は、BIOSが、上記のFirst,Second,Thirdの3つのブート機器以外のデバイスからブートすることを設定します。「無効」に設定しますと、上記で設定した3つの機器からのみブートします。

#### **Boot Up NumLock Status:**

このアイテムは、システムが起動するときに数値キーボードのデフォルトの状態を決定します。

[On]:数字キーとしての数値キーパッド機能。

[Off]: 矢印キーとしての数値キーパッド機能。

#### **Security Option:**

このアイテムは、システムがパスワードを要求するとき – システムが起動するたびか、または BIOS セットアップに入るときのみかを決定します。

[Setup]: パスワードは BIOS セットアップにアクセスするときのみ要求されます。

[System]: パスワードはコンピュータが起動するたびに要求されます。

セキュリティ機能を無効にするには、メインメニューで Set Supervisor Password を選択します。 パスワードを入力するように要求されても何も入力せずに、<Enter>キーを押してください。セ キュリティを解除するとシステムがブートし、自由に BIOS のセットアップメニューに自由にア クセスできるようになります。

**注**:パスワードは忘れないでください。パスワードを忘れた場合、コンピュータのケースを開けて、CMOSのすべての情報をクリアにしてからシステムを起動してください。この場合、以前に設定したすべてのオプションはリセットされます。

#### APIC Mode:

このアイテムは、そのデフォルトの設定のままにしておいて下さい。

#### \* MPS Version Ctrl For OS:

この項目は、このマザーボードが使用する MPS (多重プロセッサ仕様)のバージョンを指定します。オプションは 1.1 と 1.4 です。デフォルトの設定は 1.4 です。デュアルプロセッサを実行するために古い OS を使用する場合、このオプションを 1.1 に設定してください。

#### OS Select For DRAM > 64MB:

このアイテムにより、OS/2 で 64MB 以上のメモリにアクセスできます。OS/2 以外のオペレーティングシステムの場合、このアイテムをデフォルトの[非 OS2]設定のままにしておいてください。

#### **Report No FDD For OS:**

[Enabled] (使用可能) に設定すると、このアイテムによりフロッピーディスクドライブがなくても一部の古いオペレーティングシステムを実行できます。

#### **Delay IDE Initial:**

このアイテムにより、BIOS は遅延時間を引き延ばすことによって一部の古いまた特殊な IDE デ バイスをサポートすることができます。値を大きくすると、デバイスを初期化したり動作できる 準備をするための遅延時間が長くなります。

# 3-4. Advanced Chipset Features

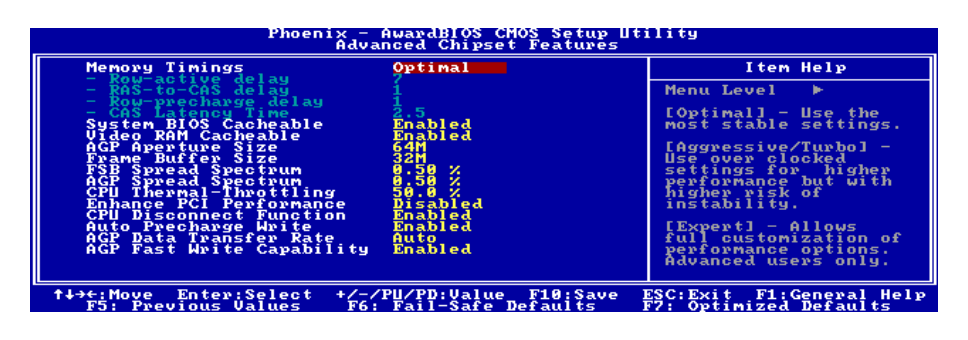

#### Memory Timings:

次の5つのオプションを設定できます: Optimal (最適) → Aggressive (アグレッシブ) → Turbo (ターボ) → By SPD (SPD による) → Expert (エクスパート)。デフォルトは Optimal です。 メモリ互換性を重視する場合は Optimal を選択してください。メモリパフォーマンスを重視する 場合は Aggressive/Turbo を選択してください。ユーザー定義を重視する場合は、Expert を選択し てください。By SPD に設定しているとき、BIOS は DRAM モジュール SPD データを読み込み、 それに格納されている値に自動的に設定します。

#### ✤ Row-active delay:

1から 15まで、15のオプションが指定できます。このオプションは行アクティブタイムを指定 します。これは、同じバンクに対する起動コマンドとプリチャージコマンド間のサイクルの最小 数です。

#### \* RAS-to-CAS delay:

1から7まで、7のオプションが指定できます。このアイテムは、CAS 遅延に対する SDR/DDR SDRAM RAS を設定するためのものです。SDRAM ACT を定義してコマンド期間の読み取り/書 き込みを行うことができます。

#### \* Row-precharge delay:

1から7まで、7のオプションが指定できます。このアイテムは、DRAM にプリチャージコマン ドを発行した後にアイドルクロックを制御します。

#### \* CAS Latency Time:

次の3つのオプションが指定できます:2.0 → 2.5 → 3.0。デフォルト設定は2.5 です。お使いの SDRAM 仕様に従って、SDRAM CAS (カラムアドレスストローブ)の待ち時間を選択すること ができます。

#### System BIOS Cacheable:

Disabled (使用しない)か Enabled (使用する)のどちらかに設定します。デフォルトは Enabled です。Enabled に設定すると、L2 キャッシュを使用するので、システム BIOS の実行速度が向上します。

#### Video RAM Cacheable:

Disabled (使用しない)か Enabled (使用する)のどちらかに設定します。デフォルトは Enabled です。Enabled を選択すると、L2 キャッシュを使用するので、ビデオ RAM の実行速度が向上します。互換性の問題が生じないかどうか VGA アダプタのマニュアルをチェックしてください。

#### AGP Aperture Size:

このオプションは、AGP デバイスが使用できるシステムメモリの量を指定します。アパチャは グラフィックスメモリアドレススペース用に割り当てられた PCI メモリアドレス範囲の一部分 です。

#### <u>Frame Buffer Size: (NF7-M 専用)</u>

6 つのオプション、8MB → 16MB → 32MB → 64MB → 128MB → 無効(Disabled)。デフォルトの設定は 32MB です。この項目により、オンボード VGA アクセラレータ用のフレームバッファメモリサイズを選択することができます。

#### FSB Spread Spectrum:

次の3つのオプションが指定できます: Disabled → 0.50% → 1.00%。デフォルト設定は0.50%です。

#### AGP Spread Spectrum:

次の2つのオプションが指定できます: Disabled → 0.50%。デフォルト設定は0.50%です。

#### **CPU Thermal-Throttling:**

8 つのオプション、Disabled → 87.5% → 75.0% → 62.5% → 50.0%→ 37.5% → 25.0%→ 12.5%に戻 るを利用することができます。デフォルトの設定は 50.0%です。

#### **Enhance PCI Performance:**

次の2つのオプションが指定できます: Disabled (使用しない) → Enabled (使用する)。デフ オルトは Disabled (使用しない)です。このアイテムは PCI 送信性能を改善することができます。

#### **CPU Disconnect Function:**

[Enabled]に設定すると、システムはC状態変更でS2KFSBの接続を切ります。

#### Auto Precharge Write:

次の2つのオプションが指定できます: Disabled (使用しない) → Enabled (使用する)。デフォルトは Disabled (使用しない)です。

#### AGP Data Transfer Rate:

このアイテムにより、AGP デバイスのデータ転送速度を選択できます。速度が高ければ高いほど、システムのグラフィックス速度は高速になり性能も向上します。お使いのグラフィックスカードが選択したモードをサポートすることを確認してください。

#### AGP Fast Write Capability:

2 つのオプション、Disabled (無効)または Enabled (有効)を使用することができます。デフォルトの設定は *Enabled* です。お使いの AGP アダプタがこの機能をサポートできる場合、「**有効**」を 選択することができます。そうでない場合は、「**無効**」を選択します。

# 3-5. Integrated Peripherals

| Phoenix - AwardBIOS CMOS Setup Utility<br>Integrated Peripherals                                                                                                    |                                                                                                    |                            |
|----------------------------------------------------------------------------------------------------|----------------------------------------------------------------------------------------------------|----------------------------|
| <ul> <li>OnChip IDE Device</li> <li>OnChip PCI Device</li> <li>Onboard PCI Device</li> <li>Init Display First</li> <li>ENI-P2P'S Discard Time</li> <li>Onboard FDD Controller</li> <li>Onboard Serial Fort 1</li> <li>Onboard Serial Fort 2</li> <li>Onboard JR Outcion</li> </ul> | Press Enter<br>Press Enter<br>Press Enter<br>PCI Slot<br>38 us<br>Enabled<br>388/1804<br>288/1804<br>288/1804<br>Disabled              | Item Help<br>Menu Level ►  |
| - FXU raturbition Delay<br>- IK Function Delay<br>- USE IR Fins<br>Onboard Parallel Port<br>- Parallel Port Mode<br>- ECP Mode Select<br>- ECP Mode USE DMA                                                                                                    | n: 150 ed<br>Half<br>Jahe<br>378-JRQ7<br>278-JRQ7<br>EPP1.9<br>399-JRQ7<br>2011<br>2011<br>2011<br>2011<br>2011<br>2011<br>2011<br>201 |                            |
| t+→+:Move Enter:Select +/                                                                                                    | -/PU/PD:Value F10:Save                                                                                                    | ESC: Exit F1: General Help |

#### ♦ OnChip IDE Device:

<Enter>キーをクリックすると、サブメニューに入ります。

| Phoenix - AwardBIOS CMOS Setup Utility<br>OnChip IDE Device                                                                                                    |                                                    |  |  |
|----------------------------------------------------------------------------------------------------|----------------------------------------------------|--|--|
| OnChip IDE1 Controller Enabled                                                                                                    | Item Help                                          |  |  |
| - Slave Drive Ultra DMA Auto<br>- Master Drive Ultra DMA Auto<br>OnChip IDE2 Controller Enabled<br>- Master Drive PlO Mode Auto<br>- Slave Drive PlO Mode Auto<br>- Slave Drive PlO Mode Auto<br>- Master Drive Ultra DMA Auto<br>- Master Drive Ultra DMA Auto<br>IDE Frefetch Mode Enabled<br>IDE Bus Master Disabled | Menu Level ►►                                      |  |  |
| ↑↓→+:Move Enter:Select +/-/PU/PD:Value F10:Save<br>F5: Previous Values F6: Fail-Safe Defaults                                                                                                    | ESC:Exit F1:General Help<br>F7: Optimized Defaults |  |  |

#### **OnChip IDE1 Controller:**

このアイテムにより、一次および二次 IDE コントローラの使用可能/不可能を切り替えることが できます。異なるハードドライブコントローラを追加するには、[Disabled] (使用不可能)を選択 してください。

#### \* Master/Slave Drive PIO Mode

PIO (プログラムド I/O)モードにより、BIOS はコントローラに必要なものを伝えることでコント ローラと CPU が完全なタスクを実行できるようにします。BIOS が一連のコマンドを出して、デ ィスクドライブへの送受信に影響を及ぼすことはありません。

[Auto]: BIOS は、ディスクドライブをチェックした後利用に最も適したモードを選択します。

[Mode 0-4]: ディスクドライブのタイミングに一致するモードを選択できます。間違った設定を 使用しないでください、そうでないとドライブエラーが発生します。

#### \* Master/Slave Drive Ultra DMA

このアイテムにより、Ultra DMA を使用できるように設定できます。

[Auto]: BIOS は、ハードドライブや CD-ROM をチェックした後、利用に最も適したオプション を選択します。

[Disabled]: BIOS はこれらのカテゴリを検出しません。Ultra DMA デバイスを使用中に問題が発生したら、このアイテムを使用不可能にしてください。

#### **OnChip IDE2 Controller:**

OnChip IDE1 Controller の説明を参照してください。

#### **IDE Prefetch Mode:**

2 つのオプション、無効(Disabled)または有効(Enabled)を使用することができます。デフォルトの 設定は*無効(Disabled)*です。オンボード IDE ドライブインターフェイスは、高速ドライブアクセ スを先取りするための IDE 先取りをサポートします。プライマリまたはセカンダリアドイン IDE インターフェイスおよびその両方を取り付ける場合、インターフェイスが先取りをサポート していない場合、このフィールドを*無効(Disabled)*に設定してください。

#### IDE Bus Master:

このオプションは、DOS環境の下で IDE バスマスタリング機能の有効/無効を切り替えます。

#### 🄄 Integrated Peripherals Setup Menu に戻ります:

#### **OnChip PCI Device:**

<Enter>キーをクリックすると、サブメニューに入ります。

| Phoenix - AwardBIOS CMOS Setup Utility<br>OnChip PCI Device                                                       |                                                    |  |  |
|----------------------------------------------------------------------------------------------------|----------------------------------------------------|--|--|
| USB Controller U1.1+U2.0                                                                                          | Item Help                                          |  |  |
| - USB Holde Support via<br>Audio Controller<br>LAN Controller<br>- LAN Boot ROM<br>IEEE1394 Controller<br>Enabled | Menu Level ►►                                      |  |  |
| ↑↓→+:Move Enter:Select +/-/PU/PD:Value F10:Save<br>F5: Previous Values F6: Fail-Safe Defaults                     | ESC:Exit F1:General Help<br>F7: Optimized Defaults |  |  |

#### **USB Controller:**

次の3つのオプションが指定できます: Disabled(使用しない) → V1.1+V2.0 → V1.1。デフォルト設定は V1.1+V2.0 です。このアイテムを Disable (使用しない) に設定すると、"USB キーボードサポート"および "USB マウスサポート"アイテムは Integrated Peripherals (統合周辺機器)メニューで選択できません。

#### \* USB Keyboard Support:

このアイテムは、DOS 環境で USB キーボードを使用するために[BIOS]を、OS 環境で[OS]を選 択します。

#### **\* USB Mouse Support:**

このアイテムにより、DOS 環境で USB マウスを使用するための[BIOS]を、または、または OS 環境では[OS]を選択することができます。

#### Audio Controller:

このアイテムはオーディオコントローラを使用できるようにします。

#### LAN Controller:

このアイテムは LAN コントローラを使用できるようにします。

#### \* LAN Boot ROM:

このアイテムにより、(ディスクドライブの代わりに)ブート ROM を使用して、システムを起動し、構内通信網に直接アクセスできます。

#### IEEE1394 Controller: (NF7-S 専用)

このオプションは、IEEE 1394 コントローラの有効/無効を切り替えます。

#### 🄄 Integrated Peripherals Setup Menu に戻ります:

#### Onboard PCI Device: (NF7-S 専用)

<Enter>キーをクリックすると、サブメニューに入ります。

| Phoenix - AwardBIOS CMOS Setup Utility<br>Onboard PCI Device |                          |                                                                                                    |  |
|--------------------------------------------------------------|--------------------------|----------------------------------------------------------------------------------------------------|--|
| Serial ATA Controller                                        | Enabled                  | Item Help                                                                                                    |  |
|                                                              |                          | Menu Level ►►                                                                                                    |  |
|                                                              |                          | Select onboard Serial<br>ATA IDE Controller.Two<br>additional IDE<br>channels provide the<br>capability of adding<br>high performance<br>device(s) to system. |  |
| t+→+:Move Enter:Select                                       | +/-/PU/PD:Value_F10;Save | ESC:Exit F1:General Help                                                                                                    |  |

#### Serial ATA Controller:

このオプションは、Silicon Image SIL3112A SATA コントローラを有効または無効にします。

## 🤄 Integrated Peripherals Setup Menu に戻ります:

#### Init Display First:

このアイテムは、システムが起動するとき AGP または PCI スロットをまず初期化するために選 択します。 [PCI Slot]: システムが起動するとき、まず PCI を初期化します。

[AGP]: システムが起動するとき、まず AGP を初期化します。

#### **EXT-P2P's Discard Time:**

このアイテムは、EXT-P2Pの放棄時間を設定します。

#### **Onboard FDD Controller:**

このアイテムはオンボード FDC コントローラを使用できるようにします。Enabled (使用する) または Disabled (使用しない) に設定できます。デフォルトは Enabled です。

#### **Onboard Serial Port 1:**

シリアルポート1のI/OアドレスとIRQを指定します。選択可能な値は Disabled → 3F8/IRQ4 → 2F8/IRQ3 → 3E8/IRQ4 → 2E8/IRQ3 → AUTOです。初期値設定は *3F8/IRQ4* です。

#### **Onboard Serial Port 2:**

シリアルポート2のI/OアドレスとIRQを指定します。選択可能な値は Disabled → 3F8/IRQ4 → 2F8/IRQ3 → 3E8/IRQ4 → 2E8/IRQ3 → AUTOです。初期値設定は 2F8/IRQ3 です。

無効を選択した場合、次のアイテムを設定することはできません。

#### \* Onboard IR Function:

3 つのオプションから選択できます: IrDA (HPSIR) mode → ASKIR (Amplitude Shift Keyed IR) mode → Disabled。初期値設定は *Disabled* です。

IrDA または ASKIR の項目を選択するとき、次の2つの項目が表示されます。

#### \* RxD, TxD Active:

IR 送受信の極性の高低を設定します。4つのオプションから選択できます:Hi, Hi → Hi, Lo → Lo, Hi → Lo, Lo。初期値設定は*Hi, Lo* です。

#### \* IR Transmission Delay:

Enabled (使用する) または Disabled (使用しない) に設定できます。初期値設定は *Enabled* で す。SIR が受信モードから送信モードに変わるときの IR 転送遅延の4 キャラクタ時間(40 ビッ ト時間)を設定します。

#### \* IR Function Duplex:

次の 2 つのオプションが指定できます: Full (全) または Half (半) 。デフォルト設定は Half (半)です。IR ポートに接続されている IR デバイスが要求する値を選択します。全二重モード は、二方向の同時伝送を可能にします。半二重モードは、一度に一方向のみの伝送を可能にしま す。

#### ✤ Use IR Pins:

次の2つのオプションが指定できます: RxD2,TxD2およびIR-Header(ヘッダ)。デフォルト設定はIR-Header(ヘッダ)です。RxD2,TxD2を選択した場合、マザーボードは COM ポート IR KIT

接続をサポートする必要があります。または、マザーボードの IR ヘッダを使用して IR-Header のみを選択し、IR KIT を接続することができます。デフォルト設定をご使用ください。

注意:「RxD, TxD アクティブ」の項目に対する設定も「TX, RX 反転」と呼ばれており、RxD と TxD のアクティビティを決定することを可能にします。当社ではこれを「Hi, Lo」に設定し ています。お使いのマザーボードがこの項目を表すために「いいえ」と「はい」を使用している 場合、これを NF7/NF7-M/NF7-S と同じセッティングに設定する必要があります。これは、転送 速度と受信速度に適合させるために、これを「はい、いいえ」に設定する必要があることを意味 します。そうすることができなかった場合、NF7/NF7-M/NF7-S とその他のコンピュータの間で IR 接続を確立することができません。

#### **Onboard Parallel Port:**

オンボードパラレルポートの I/O アドレスと IRQ を設定できます。4つのオプションから選択 できます: Disable → 378/IRQ7 → 278/IRQ5 → 3BC/IRQ7。初期値設定は 378/IRQ7 です。

#### \* Parallel Port Mode:

4つのオプションから選択できます: SPP → ECP → ECP → ECP+EPP。初期値設定は ECP+EPP です。

#### ✤ EPP Mode Select:

2つのオプションから選択できます: EPP1.7 → EPP1.9。初期値設定は EPP 1.9 です。パラレル ポートのモードを EPP モードに設定すると、2つの EPP バージョンから選択できます。

#### \* ECP Mode Use DMA:

2つのオプションから選択できます:1  $\rightarrow$  3。初期値設定は 3です。パラレルポートのモードを ECP モードに設定すると、DMA チャネルは Channel 1 か Channel 3 となります。

# 3-6. Power Management Setup

このメニューにより、省電力をセットアップして消費電力を抑えることができます。

| Phoenix - AwardBlOS CMOS Setup Utility<br>Power Management Setup                                                                                                    |                                                                                        |                            |
|----------------------------------------------------------------------------------------------------|----------------------------------------------------------------------------------------|----------------------------|
| ACPI Suspend Type S1(PowerON-Suspend)                                                                                                    | Item Help                                                                              |                            |
| Hateup by Offication of FCT<br>Hateup by Alarm<br>Hateup by Alarm<br>Y Time (Dhirmiss) Alarm<br>Power On Function<br>- KB Power ON Password<br>- Hot Key Power ON<br>Restore on AC Power Loss | Disabled<br>Disabled<br>Disabled<br>BuiTON ONLY<br>BUITON ONLY<br>Ctrl-ri<br>Fower Off | Menu Level ►               |
| ↑↓→←:Move Enter:Select +/                                                                                                    | -/PU/PD:Value_F10:Save                                                                 | ESC: Exit F1: General Help |

ACPI (Advanced Configuration and Power Interface)機能を正常に動作させるには2つの事柄に注 してください。1つ目は OS が ACPI をサポートしていなければならないということです。2つ 目はシステムのすべてのデバイスとアドオンカードがハードウェアとソフトウェア (ドライバ) の両面で ACPI に完全対応していなければならないということです。デバイスやアドオンカード が ACPI に対応しているかどうかは、デバイスまたはアドオンカードのメーカーに問い合わせて 確認してください。ACPI 仕様について詳しくは下のアドレスにアクセスしてください。詳しい 情報が入手できます。http://www.acpi.info/

ACPI は ACPI 準拠の OS が必要です。ACPI 機能には以下の特長があります。

- Plug&Play(バスおよびデバイスの検出を含む)および APM 機能。
- 各デバイス、アドインボード(ACPI対応のドライバが必要なアドインモードもあります)、
   ビデオディスプレイ、ハードディスクドライブのパワーマネージメント制御。
- OS がコンピュータの電源を OFF にできるソフトオフ機能。
- 複数の Wakeup イベントに対応(表 3-1 を参照)。
- フロントパネルの電源およびスリープモードスイッチに対応。(表 3-2 参照) ACPI 対応の OS の ACPI 設定により、電源スイッチを押しつづける時間に基づくシステム状態を説明し ます。

#### システムの状態と電源の状態

ACPIにより、OS はシステムおよびデバイスの電源状態の変化をすべて管理します。OS はユー ザーの設定およびアプリケーションによるデバイスの使用状況に基づいて、デバイスの低電力状 態の ON/OFF を制御します。使用されていないデバイスは OFF にできます。OS はアプリケーシ ョンおよびユーザー設定の情報に基づいて、システム全体を低電力状態にします。

#### 表 3-1: 復帰させるデバイスとイベント

下の表はある状態からコンピュータを復帰させるデバイスおよびイベントの種類を示しています。

| コンピュータを復帰させるデバイス/イベント | 復帰前の状態            |
|-----------------------|-------------------|
| 電源スイッチ                | スリープモードまたは電源オフモード |
| RTCアラーム               | スリープモードまたは電源オフモード |
| LAN                   | スリープモードまたは電源オフモード |
| モデム                   | スリープモードまたは電源オフモード |
| IR コマンド               | スリープモード           |
| USB                   | スリープモード           |
| PS/2 キーボード            | スリープモードまたは電源オフモード |
| PS/2 マウス              | スリープモードまたは電源オフモード |

#### <u>表 3-2: 電源スイッチを押す効果</u>

| 電源スイッチを押す前の状態 | 電源スイッチを押しつづける時間 | 新しい状態            |
|---------------|-----------------|------------------|
| Off           | 4 秒未満           | 電源 ON            |
| On            | 4 秒以上           | Fail Safe 電源 OFF |
| On            | 4 秒未満           | ソフトオフ/サスペンド      |
| Sleep         | 4 秒未満           | Wake up          |

#### ACPI Suspend Type:

次の2つのオプション、S1 (PowerOn-Suspend)  $\rightarrow$  S3 (Suspend-To-RAM)が設定できます。デフォルトはS1 (PowerOn-Suspend)です。POS は「パワーオンサスペンド (Power On Suspend)」の略で、STR は「サスペンドツーRAM(Suspend To RAM)」の略です。一般的に ACPI には次の6つの状態があります:System S0 state, S1, S2, S3, S4, S5。以下にS1 の状態について説明します。

#### 状態 S1 (POS) (POS とは Power On Suspend の略です):

システムが S1 スリープ状態に入ったときの動作について説明します。

- CPU はコマンドを実行しません。CPU の複雑な状態は維持されます。
- DRAM の状態は維持されます。
- Power Resources はシステムの S1 状態と互換性のある状態に入ります。System Level リファレンス S0 になるすべての Power Resources は、OFF 状態に入ります。
- デバイスの状態は現在の Power Resource の状態と互換性があります。特定のデバイスが On 状態にある Power Resources だけを参照するデバイスだけが、そのデバイスと同じ状態に入 ります。その他のケースでは、デバイスは D3 (off) 状態に入ります。
- システムをWake Upさせるように設定されたデバイスと、現在の状態からデバイスをWake Upさせることのできるデバイスが、システムを状態SOに移行させるイベントを発生させ ます。このようなイベントが発生すると、Offに入る前の状態からプロセッサが動作を続 行します。

S1 状態に移行させるために OS が CPU のキャッシュをフラッシュする必要はありません。

#### 状態 S3 (STR) (STR とは Suspend to RAM の略です):

状態 S3 は論理的に S2 よりも低く、より多くの電力を節約します。以下に、この状態に入った ときの動作について説明します。

- CPU はコマンドを実行しません。CPU の複雑な状態は維持されます。
- DRAM の状態は維持されます。
- Power Resources はシステムの S3 状態と互換性のある状態に入ります。System Level リファレンス S0, S1 または S2 になるすべての Power Resources は、OFF 状態に入ります。
- デバイスの状態は現在の Power Resource の状態と互換性があります。特定のデバイスが On 状態にある Power Resources だけを参照するデバイスだけが、そのデバイスと同じ状態に入 ります。その他のケースでは、デバイスは D3 (off) 状態に入ります。
- システムをWake Upさせるように設定されたデバイスと、現在の状態からデバイスをWake Upさせることのできるデバイスが、システムを状態SOに移行させるイベントを発生させ ます。このようなイベントが発生すると、ブートした場所からプロセッサが動作を続行し ます。BIOSがS3状態から回復するために必要な機能の初期化を行い、コントロールをフ アームウェア回復ベクタに渡します。詳細はACPI Specification Rev. 1.0の9.3.2 項をご参照 ください。

ソフトウェア的に見ると、この状態は機能的に S2 状態と同じです。実際には S2 状態で ON の ままになっているいくつかの Power Resources が、S3 状態に入らないかもしれません。したがっ て、追加デバイスは S2 よりも論理的に低い S3 状態の D0, D1, D2, または D3 状態に入る必要が ある場合があります。同様に、デバイスを Wake Up させるいくつかのイベントは、S3 ではなく S2 で発生するかもしれません。

S3 状態に移行すると CPU の内容が失われてしまうため、S3 状態に移行するには OS がすべての 無用なキャッシュを DRAM にフラッシュさせなければなりません。

#### \* システム S1 に関する上記の説明は、ACPI Specification Rev. 1.0 を参考にしてあります。

#### **Power Button Function:**

このアイテムは Delay 4 Sec か Instant-Off に指定できます。デフォルトは Instant-Off です。シス テムが作動中に電源ボタンを 4 秒以上押しつづけると、システムはソフトオフ (ソフトウェアに よるパワーオフ)モードに変わります。これを電源ボタンオーバーライドと呼びます。

#### WakeUp by PME# of PCI:

[Enabled] (使用可能) に設定しているとき、モデムや LAN カードなどのオンボード LAN や PCI カードにアクセスすると、システムを呼び起こす原因となります。PCI カードは呼び起こし機能 をサポートする必要があります。

#### Wakeup By Ring:

次の 2 つのアイテム、Disabled (使用しない) または Enabled (使用する) が設定できます。デ フォルトは Disabled (使用しない) です。Enabled (使用しない) に設定するとき、モデムリン グに影響を及ぼすイベントはパワーダウンしたシステムを呼び起こします。

#### Wakeup by Alarm:

次の2つのオプションが指定できます: Disabled (使用しない) または Enabled (使用する)。 デフォルトは Disabled (使用しない) です。Enabled (使用する) に設定すると、RTC(リアルタ イムクロック)アラームがサスペンドモードからシステムを呼び起こす日と時間を設定できます。

#### **∗** Time (hh:mm:ss) of Alarm:

日付(月)アラームと時間アラーム(hh:mm:ss)を設定することができます。発生するイベントはすべて、パワーダウンしたシステムを呼び起します。

#### **Power On Function:**

このアイテムは、システムの電源をオンにする方法を選択します。

[Password]: パスワードを使用してシステムの電源をオンにします。このオプションを選択してから、<Enter>を押してください。パスワードを入力してください。最大 5 文字まで入力できます。正確に同じパスワードを入力して確認したら、<Enter>を押します。

[Hot KEY]: <F1>から <F12>までのどれかの機能を使用して、システムの電源をオンにします。

[Mouse Left]: マウスの左ボタンをダブルクリックして、システムの電源をオンにします。

[Mouse Right]: マウスの右ボタンをダブルクリックして、システムの電源をオンにします。

[Any KEY]: キーボードの任意のキーを使用して、システムの電源をオンにします。

[BUTTON ONLY]:電源ボタンのみを使用して、システムの電源をオンにします。

[Keyboard 98]: "Keyboard 98"互換キーボードの電源オンボタンを使用して、システムの電源をオンにします。

**注:**この「電源オン」機能を有効にするには、[KBPWR1]、[USBPWR1]の呼び起こしヘッダを [Enabled (有効)]の位置に設定する必要があります。第2章、2-4項の「呼び起こしヘッダ" [KBPWR1]、[USBPWR1]の構成を参照してください。

マウスの呼び起こし機能は、COM ポートや USB タイプではなく、PS/2 マウスでのみ使用可能 です。一部の PS/2 マウスの中には、互換上の問題が理由で呼び起こしができないものもありま す。キーボードの仕様があまりにも古いと、電源をオンにできないことがあります。

#### \* KB Power On Password:

<**Enter**>キーを押すと、希望するパスワードを入力することができます。入力が完了すると、設定を保存して BIOS 設定メニューを終了し、コンピュータシステムを再起動する必要があります。次にコンピュータをシャットダウンしたとき、電源ボタンを使用してコンピュータの電源をオンにすることはできません。コンピュータの電源をオンにするには、パスワードを入力する必要があります。

#### \* Hot Key Power On:

次の 15 のオプションが指定できます: Ctrl+F1 ~ Ctrl+F12、Power(電源)、Wake(呼び起こし)、 Any Key(任意のキー)。デフォルトは *Ctrl+F1* です。希望するホットキーを選択して、コンピュータの電源をオンにすることができます。

#### **Restore on AC Power Loss:**

このアイテムは、AC 電源に障害が発生した後のシステム動作を選択します。

[Power Off]: AC 電源の障害後に電源が回復しても、システムの電源はオフになったままです。 システムの電源をオンにするには、電源ボタンを押す必要があります。

[Power On]: AC 電源の障害後に電源が回復すると、システムの電源は自動的にオンになります。

[Last State]: AC 電源の障害後に電源が回復すると、システムは電源障害が発生する前の状態に 戻ります。AC 電源の障害が発生したときにシステムの電源がオフになっていたら、電源が回復 したときにもシステムの電源はオフになったままです。AC 電源の障害が発生したときにシステ ムの電源がオンになっていたら、電源が回復したときにシステムの電源はオンになります。

# 3-7. PnP/PCI Configurations

| Phoenix - AwardBIOS CMOS Setup Utility<br>PnP/PCI Configurations                                                                                                    |                                                                                                    |                                                                                                    |
|----------------------------------------------------------------------------------------------------|----------------------------------------------------------------------------------------------------|----------------------------------------------------------------------------------------------------|
| Force Update ESCD                                                                                                    | Disabled                                                                                                   | Item Help                                                                                                    |
| Resources Controlled By<br>- IRV Resources<br>PCI/UGA Palette Snoop<br>Allocate IRV to Video<br>Allocate IRV to USB<br>PCI Latency Timer<br>PIRV_4 USE IRV NO.<br>PIRV_1 USE IRV NO.<br>PIRV_2 USE IRV NO.<br>PIRV_3 USE IRV NO. | Auto(ESCD)<br>Press Enter<br>Disabled<br>Enabled<br>Enabled<br>32 Clock(s)<br>Auto<br>Auto<br>Auto<br>Auto | Menu Level<br>Default is Disabled.<br>Select Enabled to<br>reset Extended System<br>Configuration Data<br>ESCD) when you exit<br>Setup if you have<br>installed a new add-on<br>and the system<br>recordizeration<br>recordizeration<br>confilect that the OS<br>cannot boot |
| ↑↓→←:Move Enter:Select +//<br>F5: Previous Values F                                                                                                    | -/PU/PD:Value F10:Save<br>6: Fail-Safe Defaults                                                            | ESC:Exit F1:General Help<br>F7: Optimized Defaults                                                                                                    |

#### Force Update ESCD:

次回ブートアップしたときに ESCD のデータを消去して、BIOS に PnP ISA カードと PCI カード の設定をリセットしたい場合は、Enabled を選択してください。ただし次回ブートアップすると きには、このオプションは再び自動的に Disabled に戻されます。

**注意**: ESCD (Extended System Configuration Data) にはシステムの IRQ、DMA、I/O ポート、メ モリ情報が記録されます。これは Plug & Play BIOS の仕様であり機能です。

#### **Resources Controlled By:**

このアイテムは、全ての起動およびプラグアンドプレイ互換デバイスを構成します。

[Auto(ESCD)]: システムは設定を自動的に検出します。

[Manual]: "IRQ リソース"メニューで、特定の IRQ リソースを選択してください。

#### \* IRQ Resources:

<Enter>キーをクリックすると、サブメニューに入ります。

このアイテムは、各システム割り込みを[PCI デバイス] または [予約済み]に設定します。

| Phoenix - AwardBlOS CMOS Setup Utility<br>- IRQ Resources                                                                                                    |                                                                                                    |                                                                                                    |  |
|----------------------------------------------------------------------------------------------------|----------------------------------------------------------------------------------------------------|----------------------------------------------------------------------------------------------------|--|
| IRQ-3 assigned to<br>IRQ-3 assigned to<br>IRQ-5 assigned to<br>IRQ-10 assigned to<br>IRQ-10 assigned to<br>IRQ-12 assigned to<br>IRQ-12 assigned to<br>IRQ-14 assigned to<br>IRQ-15 assigned to | PCI Device<br>PCI Device<br>PCI Device<br>PCI Device<br>PCI Device<br>PCI Device<br>PCI Device<br>PCI Device | Iten Help<br>Menu Level ►►<br>Legacy devices<br>compliant with the<br>original PC AT bus<br>specification, PCI<br>Device for devices<br>ormpliant with thedard<br>PIDE the designed for<br>PCI bus architecture |  |
| ↑↓→←:Move Enter:Select<br>F5: Previous Values                                                                                                    | +/-/PU/PD:Value F10:Save<br>F6: Fail-Safe Defaults                                                           | ESC:Exit F1:General Help<br>F7: Optimized Defaults                                                                                                    |  |

#### 🦻 PnP/PCI Configurations Setup Menu に戻ります:

#### PCI/VGA Palette Snoop:

このアイテムは、MPEG ISA/VESA VGA カードが PCI/VGA で作動できるかどうかを決定します。

[Enabled]: MPEG ISA/VESA VGA カードは、PCI/VGA で作動できます。

[Disabled]: MPEG ISA/VESA VGA カードは PCI/VGA で作動しません。

#### Allocate IRO to Video:

このアイテムは、取り付けた VGA カードの IRQ を割り当てます。

[Enabled]: 取り付けた VGA カードの IRQ を自動的に割り当てます。

[Disabled]: VGA カードによって以前に占有された IRQ は、新しいデバイスでも使用できます。

#### Allocate IRQ to USB:

このアイテムは、接続されている USB デバイスに対して IRQ を割り当てます。

[Enabled]: 接続されている USB デバイスに対して IRQ を自動的に割り当てます。

[Disabled]: 接続されている USB デバイスによって以前占有されていた IRQ は、新しいデバイス に対して利用できます。

#### PCI Latency Timer:

0から 255 までの DEC(10 進法)番号が設定できます。デフォルトの設定は 32 です。このアイテムにより、PCI レイテンシークロック遅延時間を設定することができます。つまり、遅延させたいクロック数を設定できることになります。

#### PIRO\_0 Use IRO No. ~ PIRO 4 Use IRO No.:

このアイテムは、PCI スロットに取り付けたデバイスの IRQ 番号を自動または手動で指定します。

PIRQ (サウスブリッジから出る信号)、INT# (PCI スロット IRQ 信号のことです)のハードウェア レイアウト間の関係については、下の表を参照してください。

| 信号          | PCI-1 | PCI-2 | PCI-3 | PCI-4 | PCI-5 | SATA  |
|-------------|-------|-------|-------|-------|-------|-------|
| PIRQ_0 割り当て | INT C | INT B | INT A | INT D | INT C |       |
| PIRQ_1 割り当て | INT D | INT C | INT B | INT A | INT D |       |
| PIRQ_2 割り当て | INT A | INT D | INT C | INT B | INT A | INT A |
| PIRQ_3 割り当て | INT B | INT A | INT D | INT C | INT B |       |

注意:

- PCI スロット1は PCI スロット 5, SATA で IRQ 信号を共有。
- 同時に1つのIRQを共有するこれらのPCIスロットに2枚のPCIカードを取り付けたい 場合、OSとPCIデバイスのドライバがIRQ共有機能をサポートしていることを確認する 必要があります。

## 3-8. PC Health Status

システムが警告を発したり、シャットダウンしたりする温度を設定することができます。また、 ファンの回転速度や電圧をチェックしたりすることもできます。この機能はシステムの重要なパ ラメータを監視するのに非常に便利です。

| Phoenix - AwardBIOS CMOS Setup Utility<br>PC Health Status                                                                                                    |                                                                                                    |  |  |
|----------------------------------------------------------------------------------------------------|----------------------------------------------------------------------------------------------------|--|--|
| Shutdown when CPUFAN Fail Disabled                                                                                                    | Item Help                                                                                                    |  |  |
| CPU Shutdown Temperature<br>System Temperature<br>CPU FAMPERATURE<br>CPU FAMPERATURE<br>CPU FAMPERATURE<br>CHAFAN Speed<br>PWRFAN Speed<br>PUCC Voltage (+2.5U)<br>I/O Voltage (+3.3U)<br>+12 U<br>-12 U<br>-3.3U Dual Voltage<br>Standby Voltage (+5V) | Menu Level ►<br>When you choose<br>IEnabled], the OS will<br>shutdown the system<br>if youw CPUFAN stop<br>work.(The OS must<br>support ACPI functions<br>.) |  |  |
| r<br>t↓→+:Move Enter:Select +/-/PU/PD:Value F10:Save 1<br>F5: Previous Values F6: Fail-Safe Defaults 1                                                                                                    | SC:Exit F1:General Help<br>77: Optimized Defaults                                                                                                    |  |  |

#### Shutdown When CPUFAN Fail:

次の2つのオプションが指定できます: Disabled (使用しない)または Enabled (指定する)。デ フォルト設定は Disabled (使用しない)です。 Enabled (使用する)に設定している場合、CPUFAN が動かなくなると、システムはプロセッサが過熱しないように強制的に遮断します。

#### **CPU Shutdown Temperature:**

Disabled  $\rightarrow 60^{\circ}C/140^{\circ}F \rightarrow 65^{\circ}C/149^{\circ}F \rightarrow 70^{\circ}C/158^{\circ}F \rightarrow 75^{\circ}C/167^{\circ}F の 5 つのオプションが用意さ$ れています。デフォルト設定は Disabled です。ここではプロセッサのシャットダウン温度を設定できます。プロセッサの温度が設定値を超えると、システムは直ちにチャットダウンしてプロセッサの過熱を防ぎます。

#### **CPU Warning Temperature:**

警告メッセージを発する温度を設定します。システムがここで設定した温度を超えると、ビープ 音を発して警告します。値は 50℃ から 120℃ の範囲で設定してください。デフォルトは 75℃ です。

#### All Voltages, Fans Speed and Thermal Monitoring:

CPU と環境の温度(RTI を使って検温します)、ファンの回転速度(CPU ファンとシャーシファン)を表示します。これらの値は変更できません。

次のアイテムはシステムの電源の電圧を示しています。この値も変更できません。

**注意**:温度、ファンの回転速度、電圧を測定するためのハードウェア監視機能を有効にする場合 は、294H から 297H までの I/O アドレスを使用します。ネットワークアダプタ、サウンドカー ド、またはこれらの I/O アドレスを使用する可能性のあるアドオンカードが装着されている場合 は、競合を避けるためにアドオンカードの I/O アドレスを調整してください。

## 3-9. Load Fail-Safe Defaults

このオプションで Enter キーを押すと、次のようなメッセージが表示されます。

#### Load Fail-Safe Defaults (Y/N)? N

Y を押すと、最適なパフォーマンスを実現するために最も安定した BIOS のデフォルト値が読み 込まれます。

## 3-10. Load Optimized Defaults

このオプションで Enter キーを押すと、次のようなメッセージが表示されます。

#### Load Optimized Defaults (Y/N)? N

Yを押すと、最適なパフォーマンスを実現するための工場設定値であるデフォルト値が読み込ま れます。

## 3-11. Set Password

Set Password: セットアップメニューに入ることはできますが、オプションを変更することはできません。この機能を選択すると、画面中央に次のようなメッセージが表示されます。

#### ENTER PASSWORD:

8 文字以内でパスワードをタイプし、Enter キーを押します。古いパスワードは、今回タイプしたパスワードによって CMOS メモリから削除されます。パスワードを確認するために、再度同 じパスワードを入力して Enter キーを押してください。

また Esc キーを押すと、この機能をキャンセルすることができます。

パスワードを無効にするには、パスワードの入力を求められたときに Enter キーを押してくださ い。パスワードを無効にするかどうかを確認するメッセージが表示されます。パスワードが無効 になると、システムがブートして自由に Setup ユーティリティに入ることができるようになりま す。

#### PASSWORD DISABLED.

パスワードを有効にすると、Setup ユーティリティに入るたびに毎回パスワードの入力を求めら れます。これによって、システムの設定を許可されていないユーザから保護することができます。

さらに、システムをリブートするたびに毎回パスワードの入力を求められます。これによって、 コンピュータを許可されていないユーザから保護することができます。

パスワードの種類は、BIOS Features Setup Menu とその Security オプションで指定できます。

Security オプションを System に設定すると、ブート時と Setup に入るときにパスワードの入力が 求められます。Setup に設定すると、Setup に入るときにのみパスワードの入力が求められます。

# 3-12. Save & Exit Setup

このオプションで Enter キーを押すと、次のようなメッセージが表示されます。

#### Save to CMOS and EXIT (Y/N)? Y

Yを押すと、各メニューで行った変更内容を CMOS に保存します。CMOS はコンピュータの電 源を切ってもデータを維持するメモリ内の特殊なセクションです。次回コンピュータをブートす ると、BIOS は CMOS に保存された Setup の内容でシステムを設定します。変更した値を保存し たら、システムは再起動されます。

## 3-13. Exit Without Saving

このオプションで Enter キーを押すと、次のようなメッセージが表示されます。

#### Quit without saving (Y/N)? Y

変更内容を保存せずに Setup を終了します。この場合は、以前の設定内容が有効となります。これを選択すると、Setup を終了してコンピュータを再起動します。

# 付録 A. NVIDIA nForce Chipset ドライバのインスト ール

**注**: Windows オペレーティングシステムをインストールした後、まず NVIDIA nForce Chipset ド ライバをインストールしてください。

本項のインストール手順と画面ショットは、 Windows XPオペレーティングシステムに基 づいています。その他の OS のインストール 手順と画面ショットについては、その OS の オンスクリーンの指示に従ってください。

ドライバとユーティリティ CD を CD-ROM ドライブに挿入すると、インストールプロ グラムが自動的に実行します。自動的に実 行しない場合、この CD のルートディレクト リで実行ファイルをダブルクリックし、イ ンストールメニューに入ってください。

インストールメニューに入ったら、カーソ ルを[ドライバ]タブに移動します。[nVIDIA nForce Chipset ドライバ]をクリックしてく ださい。次の画面が表示されます。

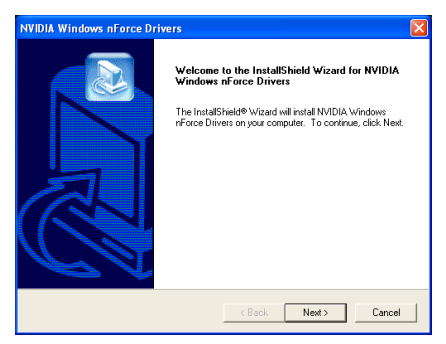

1. [次へ]をクリックします。

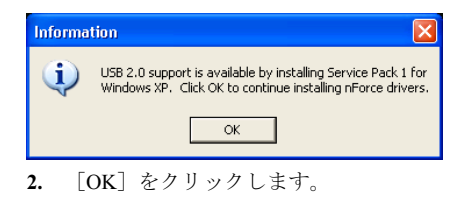

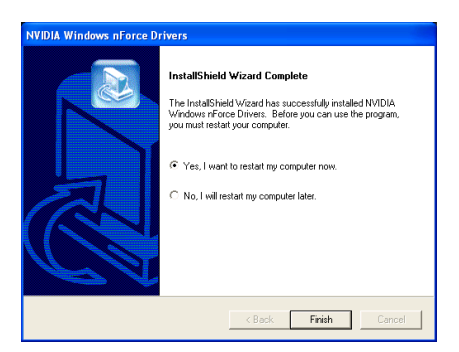

3. [はい、今すぐコンピュータを再起動します]を選択されるようお勧めします。[終 了]をクリックしてインストールを終了しま す。

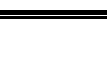

# 付録 B. Integrated GPU ドライバのインストール (NF7-M)

本項のインストール手順と画面ショットは、 Windows XPオペレーティングシステムに基 づいています。その他の OS のインストール 手順と画面ショットについては、その OS の オンスクリーンの指示に従ってください。

ドライバとユーティリティ CD を CD-ROM ドライブに挿入すると、インストールプロ グラムが自動的に実行します。自動的に実 行しない場合、この CD のルートディレクト リで実行ファイルをダブルクリックし、イ ンストールメニューに入ってください。

インストールメニューに入ったら、カーソ ルを[ドライバ]タブに移動します。 [Integrated GPU Driver]をクリックしてくだ さい。次の画面が表示されます。

| NVIDIA Windows 2000/XP [ | Display Drivers                                                                                                    | × |
|--------------------------|----------------------------------------------------------------------------------------------------|---|
|                          | Welcome to the InstallShield Wizard for NVIDIA<br>Welcome to NVIDIA Setup. This will install NVIDIA Display<br>Drivers on your computer. |   |
|                          | < Back Next > Cancel                                                                                                    |   |

1. [次へ] をクリックします。

# WIDIA Windows 2000/XP Display Drivers Initiality Mindows 2000/XP Display Drivers Before you can use the program, you must restart your computer. Initiality House Address and the program you must restart your computer now. Initiality House Address and the program you must restart your computer now. Initiality House Address and the program you must restart your computer now. Initiality House Address and the program you must restart your computer later. Initiality House Address and the program you must restart your computer later. Initiality House Address and the program you must restart your computer later. Initiality House Address and the program you house the program you house later. Initiality House Address and the program you house the program you house the pro

2. [はい、今すぐコンピュータを再起動 します]を選択されるようお勧めします。 [終了]をクリックしてインストールを終了 します。

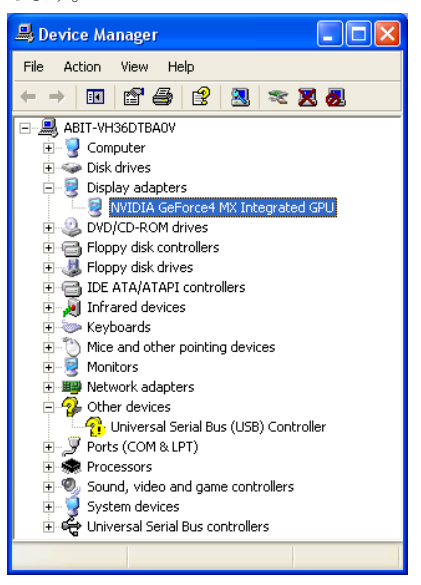

 システムが再起動し、オペレーティン グシステムに入ったら、[デバイス マネー ジャ]をチェックしてデバイスが適切にイ ンストールされていることを確認するこ とができます。

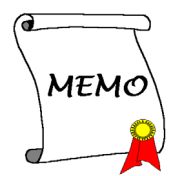

# 付録 C. USB 2.0 ドライバのインストール

注: "ドライバ&ユーティリティ CD"に付属する"USB 2.0 ドライバ"は現在、Windows 9x と ME でのみ利用できます。Windows XP または Windows 2000 に対してこのドライバをインストールするには、Microsoft の Web サイトから最新のサービスパックをダウンロードする必要があります。

Windows 9x および ME に対して USB 2.0 をインストールするには、CD-ROM ドライブに「ドラ イバ&ユーティリティ CD をインストールしてください。インストールプログラムが自動実行し ます。自動実行しない場合、CD のルートディレクトリの実行ファイルをダブルクリックしてイ ンストールメニューに入ってください。次の画面が表示されます。

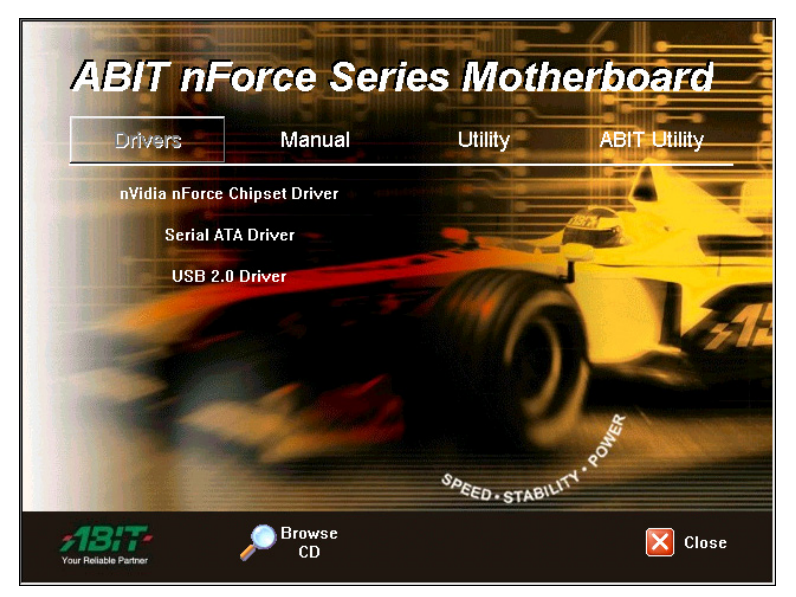

[USB 2.0 Driver]をクリックし、オンスクリーンの指示に従ってドライバのインストールを完了します。

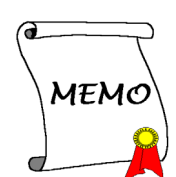

# 付録 D. シリアル ATA ドライバのインストール (NF7-S)

本項のインストール手順と画面ショットは、 Windows XPオペレーティングシステムに基 づいています。その他の OS のインストール 手順と画面ショットについては、その OS の オンスクリーンの指示に従ってください。

ドライバとユーティリティ CD を CD-ROM ドライブに挿入すると、インストールプロ グラムが自動的に実行します。自動的に実 行しない場合、この CD のルートディレクト リで実行ファイルをダブルクリックし、イ ンストールメニューに入ってください。

インストールメニューに入ったら、カーソ ルを[ドライバ]タブに移動します。[シリア ル ATA ドライバ]をクリックしてください。 次の画面が表示されます。

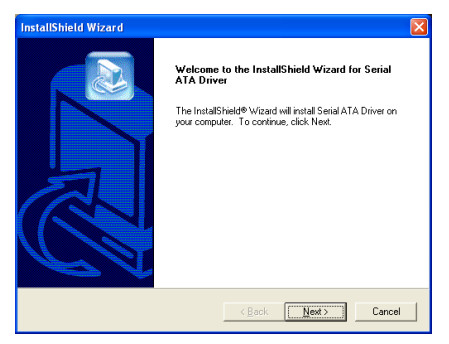

[次へ]をクリックします。

## Hardware Installation

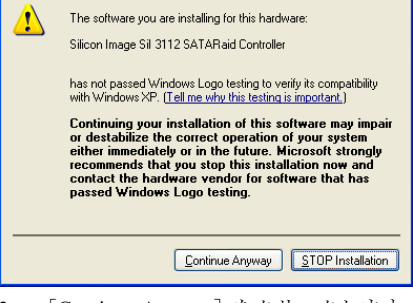

2. [Continue Anyway] をクリックします。

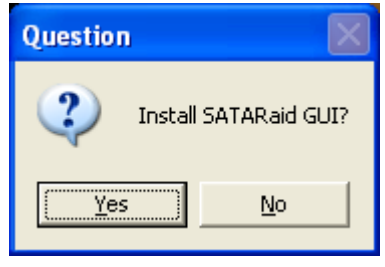

3. [はい]をクリックします。

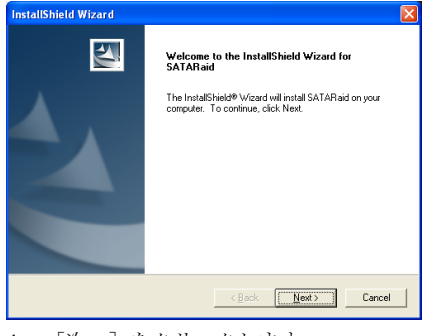

4. [次へ]をクリックします。

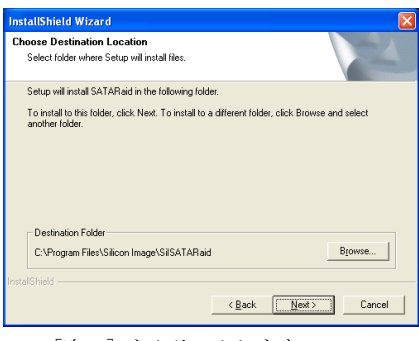

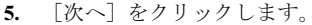

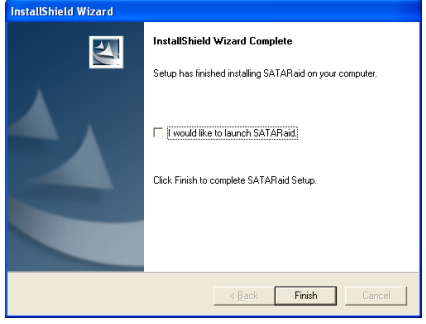

6. [終了]をクリックします。

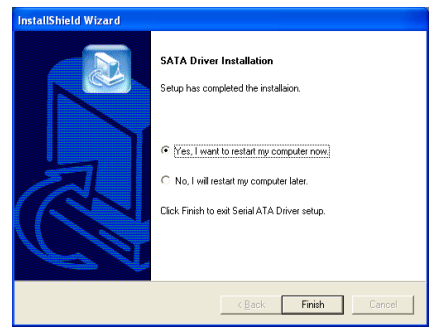

7. [はい、今コンピュータを再起動します] を選択し、[終了]をクリックしてインストー ルを終了します。

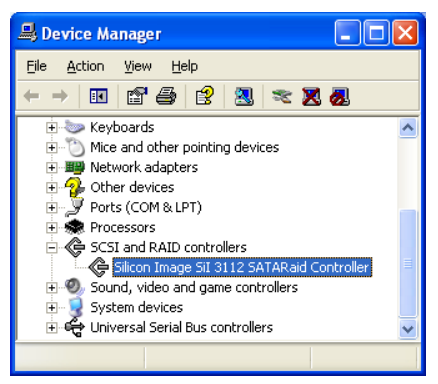

 [デバイス マネージャ]にチェックマー クを入れます。。[Silicon Image Sil 3112 SATARaid Controller]は、正常にアップグレ ードされました。

| <b>3</b>                      |                              |          |               |
|-------------------------------|------------------------------|----------|---------------|
|                               |                              |          |               |
|                               |                              |          |               |
|                               |                              |          |               |
| n 8 Owner                     | Activate Windows             |          |               |
|                               | 📫 Windows Catalog            |          |               |
| -                             | 🍓 Windows Update             |          |               |
| Internet<br>Internet Explorer | 😵 Set Program Access and Def | estue    |               |
| a femal                       | Accessories                  |          |               |
| Outlook Express               | Average Sound Newsper        |          |               |
| 1.2                           | Carree                       |          |               |
| 9 Park                        | C HighPoint                  |          |               |
| Martin Producer               | m startup                    | •        |               |
| o conception                  | m winbond                    |          |               |
| Windows Media Plays           | WeRAR.                       |          |               |
|                               | 🥌 Internet Explorer          |          |               |
| 🐌 Windows Movie Make          | MSN Explorer                 |          |               |
|                               | Outlask Express              |          |               |
| Tour windows #                | Remote Assistance            |          |               |
| Files and Settings Tri        | Windows Media Player         |          |               |
| Weard Weard                   | 3 Windows Messenger          |          |               |
| All Programs 🌔                | 👂 SAT/Raid                   |          |               |
|                               |                              |          |               |
|                               | Multiplet, 🔟 smot            | contones |               |
| start                         |                              |          | 32 S & P 10 A |

9. [SATARaid] アプリケーションを実行す るには、[スタート] → [プログラム] → [SATARaid]をクリックします。

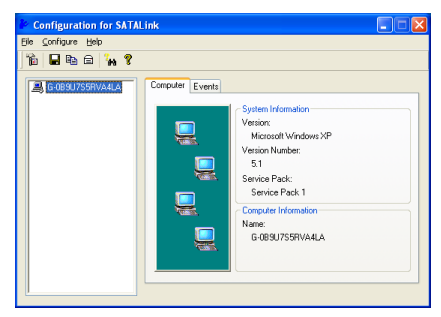

**10.** これは SATALink 構成メニューです。操 作方法の詳細については、"ヘルプ"メニュー を参照してください。

# シリアル ATA RAID に対す る BIOS のセットアップ

このマザーボードは Striped (RAID 0)と Mirrored (RAID 1) RAID セットをサポート します。Striped RAID セットの場合、同一の ドライブはデータを同時に読み書きしてパ フォーマンスを上げることができます。 Mirrored RAID セットは、ファイルの完全な バックアップを作成します。Striped と Mirrored RAID セットは、このために2台の ハードディスクを要求します。

# RAID 構成ユーティリティメ ニュー

#### 主メニュー

システムをリブートします。システムをブ ート中に<CTRL>+<S>または<F4>キーを 押して BIOS 設定メニューに入ります。BIOS 設定ユーティリティのメインメニューが以 下のように表示されます:

| _ |                      | -                                        | Genfie                                   |                    | -      |       |          | T              | T    | Commind also                 | + (0)                                    | 2002                                |
|---|----------------------|------------------------------------------|------------------------------------------|--------------------|--------|-------|----------|----------------|------|------------------------------|------------------------------------------|-------------------------------------|
| - |                      | INTE                                     | Contry                                   | Juracion           | othicy | - 011 | 1 con    | Inage          | Inc. | copyrigh                     | (C)                                      | 2002                                |
|   | Cr<br>De<br>Re<br>Re | eate Ri<br>lete Ri<br>build I<br>solve ( | AID set<br>AID set<br>dirrore<br>Conflic | d set<br>ts        |        |       |          |                |      |                              |                                          |                                     |
| * | 0                    | рм<br>SM                                 | Maxtor<br>Maxtor                         | 33073H3<br>33073H3 |        |       | 29<br>29 | 312MB<br>312MB |      |                              |                                          |                                     |
|   |                      |                                          |                                          |                    |        |       |          |                |      | ti<br>SSC<br>Enter<br>Ctrl-E | Selec<br>Previ<br>Selec<br>Exit<br>First | st Menu<br>ious Menu<br>st<br>: HDD |

メニューのオプションを選択するには、次の操作を実行します:

- <↑↓>(上、下矢印)を押して確認した いまたは修正したいオプションを選択 します。
- <**Enter**> を押して選択を確認します。
- <Esc> を押して前のメニューに戻り ます。

 <Ctrl-E> を押して RAID 構成ユーテ ィリティを終了します。

**注意:**RAID0 (ストライピング) アレイを構成するときは、現在あるハードディスク上のデータが消えてしまいます。このため、 RAID アレイの構築を行う前にデータのバックアップを行ってください。

RAID1 (ミラーリング) アレイを構築する場 合は、どちらがデータのあるソースディス クで、どちらがバックアップを行うディス ティネーションディスクであるかをよく確 認してください。ここで間違えますと、二 つのハードディスクには何もデータが書か れていないということが発生してしまいま す。

#### オプション 1 RAID の作成

この項目で、RAID アレイを作成します。メ インメニューで機能を選択した後 <Enter> キーを押すと、下のようなサブメニューに 入ります。

| RAID Confi                                                               | guration Utility - :      | Bilicon Image      | Inc. Copyrig                 | ht (C) 2002                                    |
|--------------------------------------------------------------------------|---------------------------|--------------------|------------------------------|------------------------------------------------|
| Cronic PAID sai<br>Delete RAID set<br>Rebuild Mirrore<br>Resolve Conflic | Striped<br>Mirrored<br>ts |                    |                              |                                                |
| * 0 PM Maxtor<br>1 SM Maxtor                                             | : 33073H3<br>: 33073H3    | 29312MB<br>29312MB |                              |                                                |
|                                                                          |                           |                    | †↓<br>ESC<br>Enter<br>Ctrl-E | Select Menu<br>Previous Menu<br>Select<br>Exit |

 Array Mode: この項目により、希望するアレイに対 して適切な RAID モードを選択するこ

して適切な RAID モードを選択するこ とができます。4 つのモードが選択可 能です。

**注意:RAID**の機能を得るには、同モデルの ハードディスクを装着されるよう強くお勧 めします。 **Striping (RAID 0):** 高性能を重視する場合 はこのモードを推奨します。少なくとも2 台のディスクが必要です。

Mirror (RAID 1): データセキュリティを重 視する場合はこのモードを推奨します。少 なくとも2台のディスクが必要です。

#### オプション 2 RAID セットの削除

シリアル ATA RAID コントローラカードの RAID アレイを削除できます。

**注意**:この選択を実行すると、ハードディ スクに保存してあるデータはすべて失われ ます(パーティションの設定も削除されま す)。

#### オプション 3 Mirrored セットの再構築

このアイテムによって、「**Mirrored**」 RAID セットのみを再構築することができます。

Mirrored RAID セットを再構築することを決 定したら、再構築を行う前に、どのハード ディスクがソースディスクでどのハードデ ィスクが宛先ディスクであるかをチェック する必要があります。

#### オプション 4 競合の解決

RAID セットを作成するとき、ディスクに書 き込まれたメタデータはドライブ接続情報 を含みます(1次チャネル、2次チャネル)。

ディスクエラーの後、交換ディスクが RAID セットの以前の一部であった(または、他 のシステムで使用されていた)場合、特に ドライブ接続情報に関連して、メタデータ と競合することがあります。その場合、RAID セットを作成または再構築できなくなりま す。 RAID セットが適切に機能するためには、ま ずこの古いメタデータを新しいメタデータ で上書きする必要があります。これを解決 するには、"競合の解決"を選択します。正し いメタデータはそれから、正しいドライブ 接続情報を含み、交換ディスクに書き込ま れます。

**注意:RAID**機能の詳細については、このマ ザーボードに同梱された CD に入っている RAID 管理ソフトウェアを参照してください。

# 付録 E. ABIT EQ (Hardware Doctor ユーティリティ)

ABIT EQ は、ABIT Computer 社により開発されたマザーボードに基づく PC の自己診断システム です。電圧やシステムファン速度、CPU およびシステム温度などの重要アイテムを監視するこ とにより、PC ハードウェアを保護する役割を果たします。

本項のインストール手順と画面ショットは、 Windows XPオペレーティングシステムに基 づいています。その他の OS のインストール 手順と画面ショットについては、その OS の オンスクリーンの指示に従ってください。

ドライバとユーティリティ CD を CD-ROM ドライブに挿入すると、インストールプロ グラムが自動的に実行します。自動的に実 行しない場合、この CD のルートディレクト リで実行ファイルをダブルクリックし、イ ンストールメニューに入ってください。

インストールメニューに入ったら、カーソ ルを[ABIT Utility]タブに移動します。[ABIT EQ]をクリックしてください。次の画面が表 示されます。

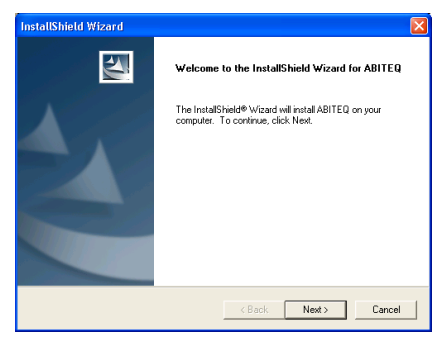

1. [次へ>] をクリックします。

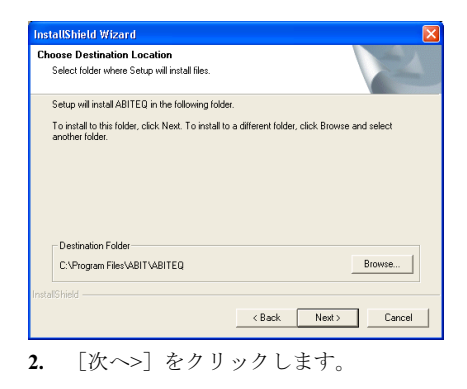

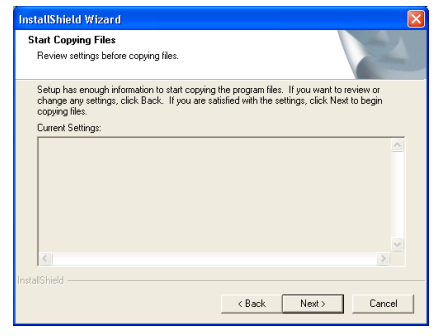

**3.** [次へ>] をクリックします。

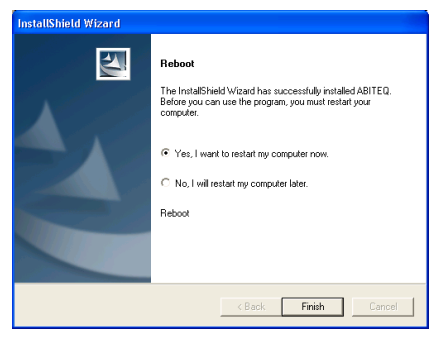

4. [はい、今コンピュータを再起動します] を選択し、[終了]をクリックしてインストー ルを終了します。

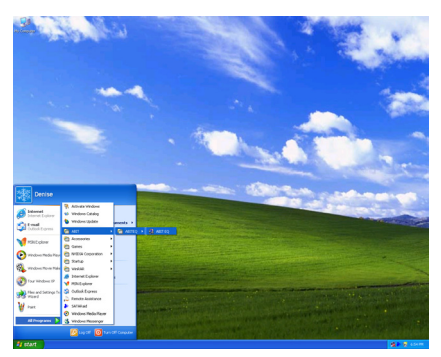

5. Windows ツールバーをポイントしてを ABIT EQ 実行し、[スタート] → [プログ ラム] → [ABIT] → [ABIT EQ] を順に クリックします。

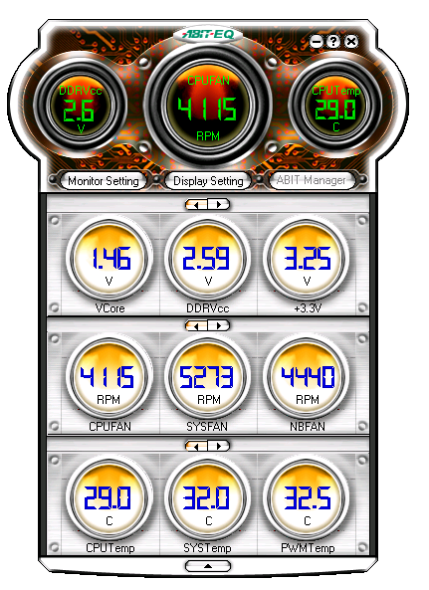

6. この画面が表示されます。ABIT EQ は、 電圧、ファン速度、温度の読取りの状態も 表示します。

# 付録 F. BIOS アップデートガイド

ここで示した手順は、モデル SE6 の例に基づいています。他のすべてのモデルも同じプロセス に従います。

- まず、このマザーボードのモデル名とバージョン番号を検索します。マザーボード PCB に は、モデル名とバージョン番号を記入したバーコードスティッカがあります。
- 2. 現在の BIOS ID を検索します。上記の例では、現在の BIOS ID は [00] です。お使いの BIOS が最新のものであれば、更新する必要はありません。使用中の BIOS が最新のものでない場合は、次のステップに進んで下さい。

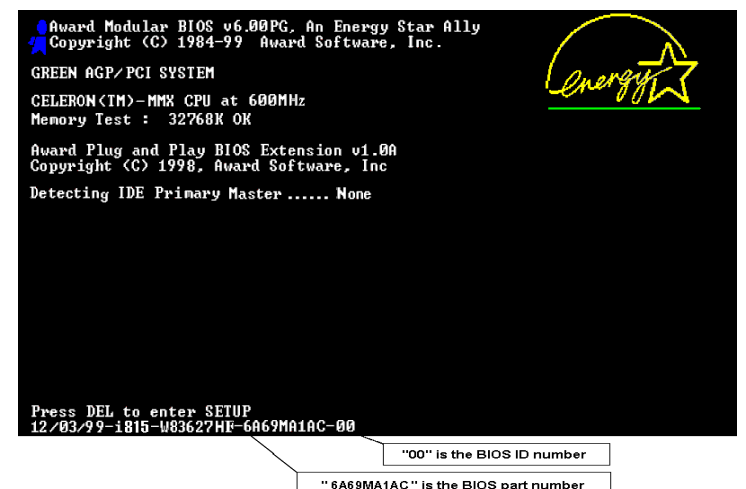

- 3. Web サイトから正しい BIOS ファイルをダウンロ ードします。
- ダウンロードしたファイルをダブルクリックす ると、[awdflash.exe] と[\*.bin] ファイルが自己解 凍します。
- ブート可能なフロッピーを作成し、他に必要なフ ァイルをコピーします。ブート可能なディスクは エクスプローラまたは、DOS プロンプトモードで 作成できます。

#### [c:\]format a: /s

システムをフォーマットしてフロッピーディス クに転送した後、2 つのファイルをディスクにコ

ピーします。1 つは BIOS フラッシュユーティリティ「awdflash.exe」で、もう1 つは圧縮解 除された BIOS「\*.bin」ファイルです。

| .44 Mb (3.5")                   | ✓ <u>S</u> tart |
|---------------------------------|-----------------|
| Format type                     | Close           |
| 🔿 Quick (erase)                 |                 |
| C Eul                           |                 |
| Copy system files only          |                 |
| <u>N</u> olabel                 |                 |
| 🗖 Display summary when finished |                 |
| 🔽 Copy system files             |                 |
|                                 |                 |

6. BIOS 設定画面で、First boot device を [Floppy] にし、フロッピーから起動できるようにしま す。

| Phoenix - AwardBIOS                                                                                                    | CMOS Setup Utility                                                                                                    |
|----------------------------------------------------------------------------------------------------|----------------------------------------------------------------------------------------------------|
| <ul> <li>SoftMenu III Setup</li> <li>Standard CMOS Features</li> <li>Advanced BIOS Features</li> <li>Advanced Chipset Features</li> <li>Integrated Peripherals</li> <li>Power Management Setup</li> <li>PnP/PCI Configurations</li> </ul> Eso: Quit F9: Menu in BIOS F10: Save & Exit Setup Uirus Protection.                                                                                                    | ► PC Health Status<br>Load Fail-Safe Defaults<br>Load Optimized Defaults<br>Set Password<br>Save & Exit Setup<br>Exit Hithout Saving ↑↓ → ← : Select Item Boot Sequence                                      |
| Virus Protection,                                                                                                    | Boot Sequence                                                                                                    |
|                                                                                                    |                                                                                                    |
| Phoenix - AwardBIOS<br>Advanced BI                                                                                                    | CMOS Setup Utility<br>OS Features                                                                                                    |
| Phoenix - AwardBIOS<br>Advanced BI         Uirus Harning       Disabled         CPU L1 & L2 cache       Enabled         CPU L1 & L2 cache       Enabled         Guick Fower On Self       Enabled         First, Boot Device       Enabled         Third Boot Device       CDROM         Boot Other Device       Disabled         Boot Other Device       Disabled         Boot Up Floppy Seek       Disabled         Typenatic Reley       Stabled         Security Option       Setup         APIC Moes       Enabled         Plops       Setup         APIC Moes       Disabled         Disabled       Disabled         Boot Other Device       Disabled         Boot Up Floppy Seek       Disabled         Post Boot Device       Charber         Boot Up Floppy Seek       On abled         Typenatic Reley       Stabled         Security Option       Setup         APIC Mode       Setup         APIC Wersion       Setup         APIC Mode       BRA ACAMEN         APIC Mode       BRA ACAMEN         APIC Mode       BRA ACAMEN         APIC Mode       BRA ACAMEN | CHOS Setup Utility<br>of Features<br>Menu Level<br>Menu Level<br>Set the Phiority of the the Phiority of the the Phiority of the the Phiority of the the Phiority of the the the the the the the the the the |

7. BIOSをDOSモードで更新します

### A:\>awdflash se6\_sw.bin /cc /cd /cp /py /sn /cks /r\_

|   | 注:                                                                                                    |
|---|----------------------------------------------------------------------------------------------------|
| • | BIOS の更新をするときは、上記の "awdflash"の後のパラメータを使用することを強く<br>推奨します。上記パラメータ無しで、ただ "awdflash se6_sw.bin" というようにタイプす<br>ることはしないでください。                                                                |
| • | Award のフラッシュユーティリティは Windows の環境かでは完了できないので、純粋の<br>DOS 環境にいなければなりません。                                                                                                    |
| • | どの BIOS ファイルがご利用のマザーボードで使用できるかをチェックし、間違った<br>BIOS ファイルでフラッシュしないようお勧めします。さもなければ、システムの誤動作<br>を招きます。                                                                                       |
| • | マザーボードの BIOS をフラッシュする場合は、Version 7.52C よりも古いバージョンの<br>Award flash memory writer は使用しないでください。これよりも古いバージョンを使用す<br>ると、フラッシュに失敗したり、問題が発生したりします。                                             |
| • | 更新中はその状態が白いブロックで表示されます。最後の4つは青色のブロックで表示<br>され、BIOS ブートブロックを示します。BIOS ブートブロックは、BIOS 更新において<br>BIOS が完全に壊れてしまうことを防ぎます。この部分は毎回更新される訳ではありませ<br>ん。BIOS 更新中にデータが壊れてしまっても、このBIOS ブートブロックの部分はその |

可能にしています。この機能によって、お客様は販売店のテクニカルサポートに依頼す

ることなく、BIOS の書きこみを再度行うことができます。

F-2
## 付録 G. トラブルシューティング

#### Q & A:

- Q:新しい PC システムを組み立てるときに CMOS をクリアする必要がありますか?
- A: はい、新しいマザーボードを装着する際に、CMOS をクリアすることを強くお薦めします。 CMOS ジャンパをデフォルトの 1-2 のポジションから 2-3 のポジションに移し、2,3 秒待ち、 そして元に戻してください。システムをはじめて起動するとき、ユーザーズマニュアルを参照し、Load Optimized Default を呼び込んでください。
- Q: BIOS 更新中にハングアップしてしまったり、間違った CPU パラメータを設定してしまった 場合にはどうしたらよいでしょうか?
- A: BIOS 更新の失敗や、CPU パラメータ設定間違いによるシステムのハングアップするときは、 常に CMOS クリアを行ってサイド起動させてみてください。
- Q: BIOS 内部でオーバークロックまたは非標準の設定を試みると、システムを起動できず、画面に何も表示されません。メインボードが故障したのですか?メインボードを販売店に返却する必要がありますか、または RMA プロセスを行うべきですか?
- A. 一部の BIOS 設定をデフォルトからオーバークロックまたは非標準の状態に変更しても、ハ ードウェアまたはメインボードが永久的に損傷する原因とはなりません。当社では、次の3 つのトラブルシューティングによって CMOS データを放電し、ハードウェアのデフォルト の状態に回復するようにお勧めします。これにより、メインボードが再び機能し、ユーザー の方がわざわざメインボードをお買い上げ時点の設定に戻したり、RMA プロセスを実行す る必要はなくなります。
  - 電源装置の電源をオフにし、1分後に再びオンにします。電源がオンにならない場合、 電源コードを抜いて1分後に差し込んでください。キーボードの
     ホードを抜いて1分後に差し込んでください。キーボードの
     ホーを押したまま、電源オンボタンを押してシステムを起動します。正常に起動したら、
     ホーを 離し、
     Delete>キーを押して BIOS セットアップページに入って正しい設定を行います。 これでも問題が解決しない場合、ステップ1を3度繰り返すか、ステップ2を試みてく ださい。
  - 2. 電源装置の電源をオフにするか電源コードを抜いて、シャーシを開けます。電池の傍に CCMOS ジャンパがあります。ジャンパ位置をデフォルトの1-2 から2-3に1分間変更し て CMOS データを放電し、再びデフォルトの1-2に戻します。シャーシを閉じ、電源装 置の電源をオンにするか、電源コードを差し込みます。電源オンボタンを押して、シス テムを起動します。正常に起動したら、<Delete>キーを押して BIOS セットアップペー ジに入って、正しい設定を行います。それでも問題が解決しない場合、ステップ3を試 みてください。
  - 3. ステップ 2 と同じ手順で、メーンボードから ATX 電源コネクタを抜き、CMOS が放電 している間にメインボードの電池を取り外します。
- Q: テクニカルサポートからの迅速な回答をえるにはどうしたらよいですか?
- A: このマニュアルの章にある、テクニカルサポートフォームの記述内容に従って記述してくだ さい。

動作に問題がある場合、弊社のテクニカルサポートチームが問題をすばやく特定して適切な アドバイスができるよう、テクニカルサポート用紙には、問題に関係のない周辺機器を記入 せずに、重要な周辺機器のみを記入してください。記入後は、テクニカルサポートから回答 を得られるよう、製品を購入したディーラーまたは販売店に Fax してください(下の例を参 照してください)。

**例1:** マザーボード (CPU, DRAM, COAST などを含む)、HDD、CD-ROM、FDD、VGA CARD、VGA カード、MPEG カード、SCSI カード、サウンドカードなどを含むシステムが 起動できない場合、以下の手順に従ってシステムの主なコンポーネントをチェックしてくだ さい。最初に、VGA カード以外のすべてのインタフェースカードを取り外して再起動して ください。

#### それでも起動しない場合:

他のブランドまたはモデルの VGA カードをインストールして、システムが起動するかどう か試してみてください。それでも起動しない場合は、テクニカルサポート用紙(主な注意事 項参照)に VGA カードのモデル名、マザーボードのモデル名、BIOS の ID 番号、CPU の種 類を記入し、"問題の説明"欄に問題についての詳しい説明を記入してください。

#### 起動する場合:

取り除いたインタフェースカードを1つ1つ元に戻しながら、システムが起動しなくなるま でシステムの起動をチェックしてください。VGA カードと問題の原因となったインタフェ ースカードを残して、その他のカードおよび周辺機器を取り外して、システムを再び起動し てください。それでも起動しない場合、"その他のカード"の欄に2枚のカードに関する情報 を記入してください。なお、マザーボードのモデル名、バージョン、BIOSのID番号、CPU の種類(主な注意事項参照)、およびを問題についての詳しい説明を記入するのを忘れない でください。

**例2:** マザーボード (CPU, DRAM, COAST などを含む)、HDD、CD-ROM、FDD、VGA カード、LAN カード、MPEG カード、SCSI カード、サウンドカードなどを含むシステムで、 サウンドカードのドライバのインストール後、システムを再起動したり、サウンドカードの ドライバを実行したりすると自動的にリセットしてしまう場合、問題はサウンドカードのド ライバにあるかもしれません。DOS の起動の途中で、SHIFT キーを押して CONFIG.SYS と AUTOEXEC.BAT を省略してください。また、テキストエディタで CONFIG.SYS を修正して ください。サウンドカードのドライバをロードする行にリマーク REM を追加すると、サウ ンドカードのドライバを OFF にできます。下の例をご覧ください。

CONFIG.SYS: DEVICE=C:\DOS\HIMEM.SYS DEVICE=C:\DOS\EMM386.EXE HIGHSCAN DOS=HIGH, UMB FILES=40 BUFFERS=36 *REM DEVICEHIGH=C:\PLUGPLAY\DWCFGMG.SYS* LASTDRIVE=Z

システムを再起動してみてください。システムが起動してリセットしない場合、問題はサウ ンドカードのドライバにあることがわかります。テクニカルサポート用紙(主な注意事項参 照)にサウンドカードのモデル名、マザーボードのモデル名、BIOSのID番号を記入し、" 問題の説明"欄に詳しい説明を記入してください。

テクニカルサポートフォームの記述の仕方について説明します。

#### 主な注事項...

[テクニカルサポート用紙] に必要事項を記入する場合、次の注事項を守ってください。

1\*. モデル名:ユーザーマニュアルに記されているモデル名を記入します。

例:NF7/NF7-M/NF7-S

- マザーボードのモデル番号(REV):マザーボードに [REV:\*.\*\*] と記されているマザー ボードのモデル番号を記入してください。
   例:REV:1.01
- 3\*. BIOS ID および部品番号:オンスクリーンのメッセージをご覧ください。
- ドライババージョン:デバイスドラ イバのディスク(もしあれば)に [Release \*.\*\*"]などと記されている バージョン番号を記入します。
- 5\*. OS/アプリケーション:使用している OS およびシステムで起動しているアプリケーションを記入します。例:MS-DOS<sup>®</sup> 6.22、Windows<sup>®</sup> 95、Windows<sup>®</sup> NT....

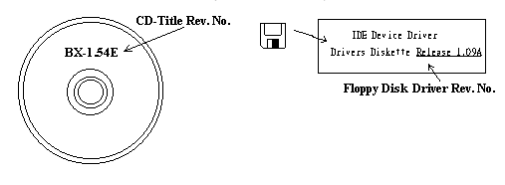

- 6<sup>\*</sup>. CPU: CPU のメーカー名および速度(MHz)を記入します。
  例: (A) [メーカー名]の欄には [Intel]、[仕様]の欄には [Pentium<sup>®</sup> 4 1.9GHz]と記入します。
- HDD: HDD のメーカー名、仕様、□IDE1 および□IDE2 のどちらで使用しているかを記入 します。ディスク容量がわかる場合には容量を記入し、[□] をチェック("✓") してくだ さい。チェックがない場合は、[☑IDE1] マスターとみなします。 例:[HDD]の蘭のボックスをチェックし、メーカー名には[Seagate]、仕様の欄には[ST31621A (1.6GB)]と記入します。
- CD-ROM ドライブ: CD-ROM ドライブのメーカー名、仕様、□IDE1 および□IDE2 のどちら で使用しているかを記入します。また、"□"をチェック ("√") してください。チェックが ない場合は、"☑IDE2"マスターとみなします。
   例: "CD-ROM ドライブ"の欄のボックスをチェックし、メーカー名には"Mitsumi"、仕様の 欄には"FX-400D"と記入します。
- システムメモリ (DDR SDRAM): システムメモリのブランドと、密度、説明、モジュールコ ンポーネント、モジュール部品番号、CAS レイテンシ、速度 (MHz)のような、仕様 (DDR DIMM) を示します。たとえば、ブランドスペースに、「Micron」と記述し、仕様スペース に以下のように記述します。
   密度: 128MB、説明: SS 16 Megx72 2.5V ECC ゴールド、モジュールコンポーネント: (9) 16 Megx 8、モジュール部品番号: MT9VDDT1672AG、CAS レイテンシ: 2、速度 (MHz): 200 MHz.

お使いの DDR SDRAM の詳細な情報をお知らせください。発生した問題をシミュレートする上で大いに役に立ちます。

その他のカード:問題に関係しているのが "絶対確実である"カードを記入します。
 問題の原因が特定できない場合は、システムに搭載しているすべてのカードを記入してください。

| □ テクニカルサポート用紙                  |       |           |     |
|--------------------------------|-------|-----------|-----|
| ▲ 会社名:<br>●: 連絡先:<br>① E-mail: |       | 雪 電話番号:   | 荐号: |
| モデル名                           | *     | BIOS ID # | *   |
| マザーボードの<br>モデル番号               |       | ドライババージョン |     |
| OS/アプリケーション                    | *     |           |     |
|                                |       |           |     |
| ハードウェア名                        | メーカー名 | 仕様        |     |
| CPU                            | *     |           |     |
| HDD IDE1                       |       |           |     |
| CD-ROM □IDE1<br>ドライブ □IDE2     |       |           |     |
| システムメモリ<br>(DRAM)              |       |           |     |
|                                |       |           |     |
|                                |       |           |     |
| その他のカード                        |       |           |     |
|                                |       |           |     |
|                                |       |           |     |

問題の説明:

### 付録 H. テクニカルサポートの受け方について

- (ホームページ) <u>http://www.abit.com.tw</u>
- (米国) <u>http://www.abit-usa.com</u>
- (ヨーロッパ) <u>http://www.abit.nl</u>

ABIT 社の製品をお買い上げいただきありがとうございます。ABIT はディストリビュ ータ、リセラー、システムインテグレータを通じて製品を販売させていただいており ますため、エンドユーザの皆様に直接製品を販売することはありません。弊社テクニ カルサポート部へお問い合わせいただく前に、お客様のシステムを構築したリセラー かシステムインテグレータにお問い合わせいただく方が、より適切なアドバイスを受 けることができます。

ABIT ではお客様に常に最高のサービスを提供したいと願っております。弊社はお客様への迅速な対応を最優先に考えておりますが、毎日世界各国からの電話や電子メールによる問い合わせが殺到しておりますため、すべてのご質問にお答えすることができない状況です。したがいまして、電子メールでお問い合わせいただきましてもご返答できない場合がありますので、あらかじめご了承いただきますようお願い申し上げます。

ABIT は最高の品質と互換性の高い製品を提供するために、互換性や信頼性に関する テストを重ねております。万一サービスやテクニカルサポートが必要となりました場 合には、**まずリセラーかシステムインテグレータにお問い合わせください。** 

できるだけ早く問題を解決するために、以下に説明します処理を行ってみてください。 それでも問題を解決できない場合には、弊社のテクニカルサポートへお問い合わせく ださい。より多くのお客様に、より質の高いサービスを提供するために、皆様のご協 力をお願いします。

- マニュアルをお読みください。マニュアルの作成には万全の注を払っい、どなた にもお分かりいただけるように説明してあります。意外と簡単なことを見落とし ている場合もありますので、再度マニュアルをよくお読みください。マニュアル にはマザーボード以外についても重要な情報が記載されています。マザーボード に同梱されている CD-ROM には、ドライバのほかにマニュアルの電子ファイルも 格納されています。必要であれば、弊社の Web サイトまたは FTP サーバより、フ ァイルをダウンロードすることもできます。
- 最新の BIOS、ソフトウェア、ドライバをダウンロードしてください。弊社の Web サイトをご覧になり、バグや互換性に関わる問題が修正された最新バージョンの BIOS をダウンロードしてください。また周辺機器のメーカーにお問い合わせにな り、最新バージョンのドライバをインストールしてください。

- 3. Web サイト上の専門用語集および FAQ(よく聞かれる質問)をお読みください。 弊社では今後も引き続き FAQ を充実させていく予定です。皆様のご意見をお待ち いたしております。また新しいトピックにつきましては、HOT FAQ をご覧ください。
- インターネットニュースグループをご利用ください。ここには貴重な情報が数多 く寄せられます。ABIT Internet News グループ(<u>alt.comp.periphs.mainboard.abit</u>)は ユーザどうしで情報を交換したり、それぞれの経験を語り合ったりするために設 置されたフォーラムです。たいていの場合、知りたい情報はこのニュースグルー プ上にすでに記載されています。これは一般に公開されているインターネットニ ュースグループであり、無料で参加することができます。ほかにも次のようなニ ュースグループがあります。

alt.comp.periphs.mainboard.abit alt.comp.periphs.mainboard comp.sys.ibm.pc.hardware.chips alt.comp.hardware.overclocking alt.comp.hardware.homebuilt alt.comp.hardware.pc-homebuilt

- 5. リセラーへお問い合わせください。技術的な問題につきましては、ABIT が認定したディストリビュータにお尋ねください。弊社の製品はディストリビュータからリセラーや小売店へ配送されます。リセラーはお客様のシステムの構成内容をよく理解していますので、お客様が抱える問題をより効率よく解決できるはずです。お客様が受けられるサービス内容によって、お客様が今後もそのリセラーと取り引きを続けていきたいかどうかを判断する材料にもなります。万一問題を解決できない場合は、状況に応じて何らかの対応策が用意されているはずです。詳しくはリセラーにお尋ねください。
- 6. ABIT へお問い合わせください。ABIT へ直接お尋ねになりたいことがございましたら、テクニカルサポート部へ電子メールをお送りください。まず、お近くのABIT支店のサポートチームにお問い合わせください。地域の状況や問題、またリセラーがどのような製品とサービスを提供しているかは、地域により全く異なります。 ABIT本社には毎日世界各国から膨大な量の問い合わせが殺到しておりますため、すべてのお客様のご質問にお答えすることができない状況です。弊社ではディストリビュータを通じて製品を販売いたしておりますため、すべてのエンドユーザの皆様にサービスを提供することができません。何卒ご理解を賜りますようお願い申し上げます。また、弊社のテクニカルサポート部に質問をお寄せになる際は、問題点を英語でできるだけ分かりやすく、簡潔に記載していただき、必ずシステム構成部品のリストしてください。お問い合わせ先は次の通りです。

#### 北米および南米:

#### ABIT Computer (U.S.A.) Corporation

45531 Northport Loop West, Fremont, California 94538, U.S.A. 電話番号: 1-510-623-0500 ファックス番号: 1-510-623-1092 <u>sales@abit-usa.com</u> <u>technical@abit-usa.com</u> <u>http://www.abit-usa.com</u>

#### 英国およびアイルランド:

#### ABIT Computer (U.K.) Corporation Ltd.

Unit 3, 24-26 Boulton Road, Stevenage, Herts SG1 4QX, U.K. 電話番号: 44-1438-228888 ファックス番号: 44-1438-226333 sales@abitcomputer.co.uk technical@abitcomputer.co.uk

ドイツ、ベネルクス諸国(ベルギー、オラ ンダ、ルクセンブルグ)、デンマーク、ノ ルウェー、スウェーデン、フィンランド、 スイス:

#### AMOR Computer B.V. (ABIT のヨーロッパ 事務所)

Van Coehoornstraat 7, 5916 PH Venlo, The Netherlands 電話番号: 31-77-3204428 ファックス番号: 31-77-3204420 <u>sales@abit.nl</u> <u>technical@abit.nl</u> <u>http://www.abit.nl</u>

オーストリア、チェコ、ルーマニア、ブル ガリア、ユーゴスラビア、スロバキア、ス ロベニア、クロアチア、ボスニア、セルビ ア、および マスドニア:

#### Asguard Computer Ges.m.b.H Schmalbachstrasse 5, A-2201 Gerasdorf/Wien, Austria

電話番号:43-1-7346709 ファックス番号:43-1-7346713 <u>asguard@asguard.at</u>

#### 日本:

ABIT Computer (Japan) Co. Ltd. ファックス番号: 81-3-5396-5110 http://www.abit4u.jp

#### 上海:

**ABIT Computer (Shanghai) Co. Ltd.** 電話番号: 86-21-6235-1829 ファックス番号: 86-21-6235-1832 http://www.abit.com.cn

#### ロシア :

ABIT Computer (Russia) Co. Ltd. ファックス番号: 7-095-937-2837 techrussia@abit.com.tw http://www.abit.ru

#### フランス、イタリア、スペイン、ポルトガ ル、およびギリシャ:

ABIT Computer France SARL

電話番号:33-1-5858-0043 ファックス番号:33-1-5858-0047 <u>http://www.abit.fr</u>

#### その他のすべてのテリトリは上ではカバー されていません。以下にお問合せくださ い:台湾本部:

当社の本部に連絡するときは、当社の所在 地が台湾にあり、8+ GMT 時間を採用してい ることにご注意ください。さらに、お客様 の国とは異なる休日も採用しています。

#### **ABIT Computer Corporation**

No.323, Yang Guang St., Neihu, Taipei, 114, Taiwan 電話番号: 886-2-8751-8888 ファックス番号: 886-2-8751-3382 <u>sales@abit.com.tw</u> <u>market@abit.com.tw</u> <u>technical@abit.com.tw</u> <u>http://www.abit.com.tw</u>

- RMA サービスについて。新しくソフトウェアやハードウェアを追加していないのに、今まで動いていたシステムが突然動かなくなった場合は、コンポーネントの故障が考えられます。このような場合は、製品を購入されたリセラーにお問い合わせください。RMA サービスを受けることができます。
- 8. 互換性に関する問題がある場合は ABIT ヘご一報ください。弊社に寄せられるさまざまな質問の中でも ABIT が特に重視しているタイプの質問があります。互換性に関する問題もその1つです。互換性がないために問題が発生していると思われる場合は、システムの構成内容、エラーの状態をできるだけ詳しくお書きください。その他のご質問につきましては、申し訳ございませんが直接お答えできない場合があります。お客様がお知りになりたい情報は、インターネットニュースグループにポストされていることがありますので、定期的にニュースグループをお読みください。
- 9. 下記は、参考としてのチップセットベンダの Web サイトアドレスです。

HighPoint Technology Inc.WEB サイト: <u>http://www.highpoint-tech.com/</u> Intel WEB サイト: <u>http://www.intel.com/</u> NVIDIA WEB サイト: <u>http://www.nvidia.com/</u> Silicon Image WEB サイト: <u>http://www.siimage.com/</u> SiS WEB サイト: <u>http://www.sis.com.tw/</u> VIA WEB サイト: <u>http://www.via.com.tw/</u>

# ありがとうございました。

## **ABIT Computer Corporation**

http://www.abit.com.tw